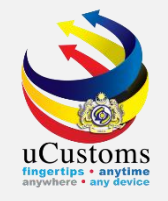

# Journey, Manifest, Slot Chartered Agent, Non Objection Certificate (NOC), Consolidated Shipment

Normal import (SEA)

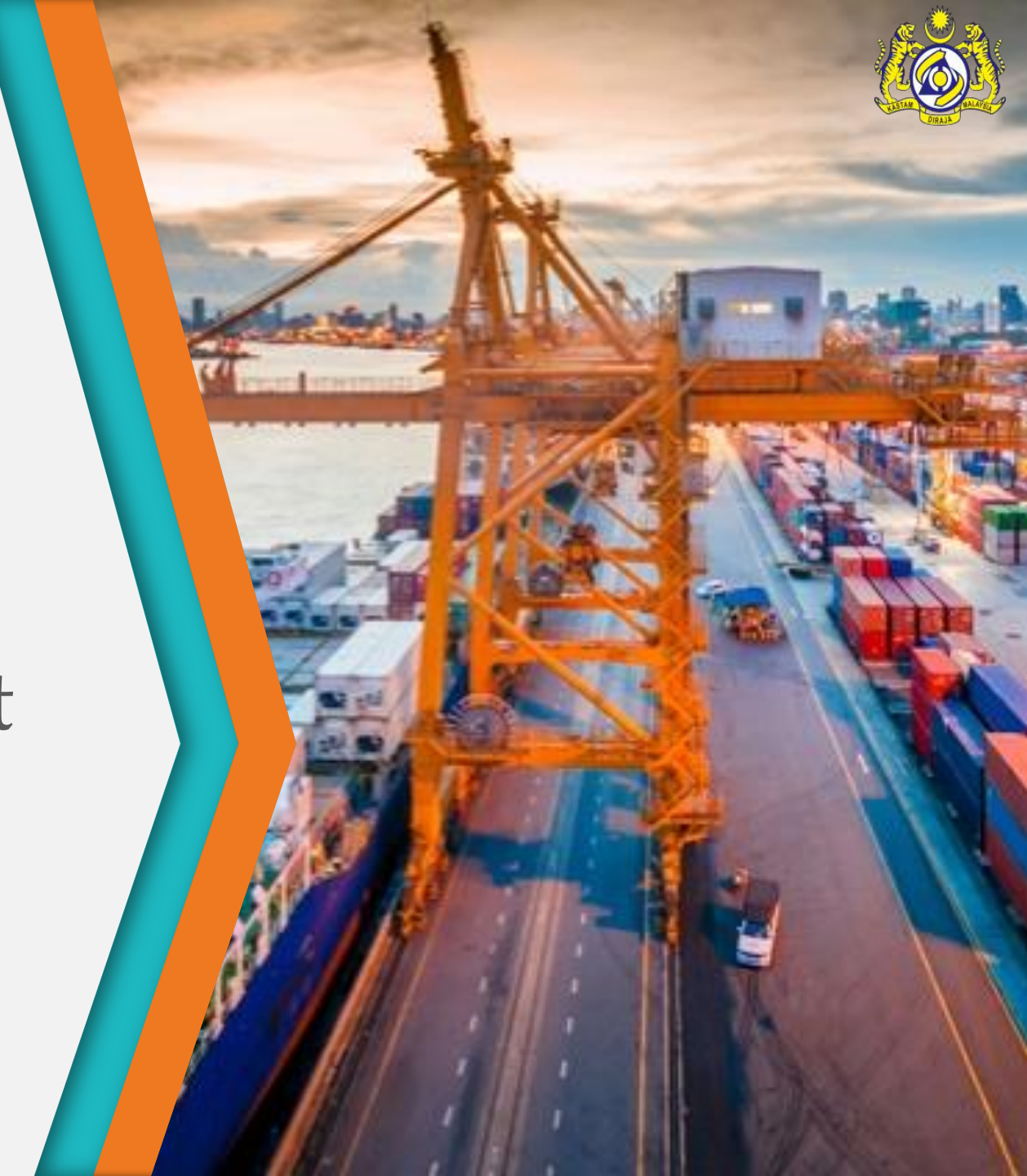

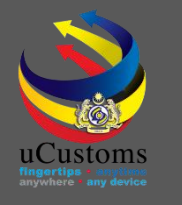

### User Role Description

- 1. Create Journey Information.
- 2. Associate/View Slot Chartered Agent.
- 3. Submit Journey Information.
- 4. Create Manifest Information.
- 5. Create Bill of Lading List Information.
- 6. Submit Manifest Information.
- 7. Create and Issue Non Objection Certificate (NOC).
- 8. Create Split Bill (Consolidated Shipment).
- 9. Create Bill of Lading Lines List Information.

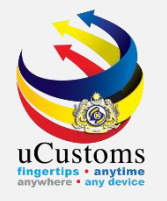

# **Create Journey Information**

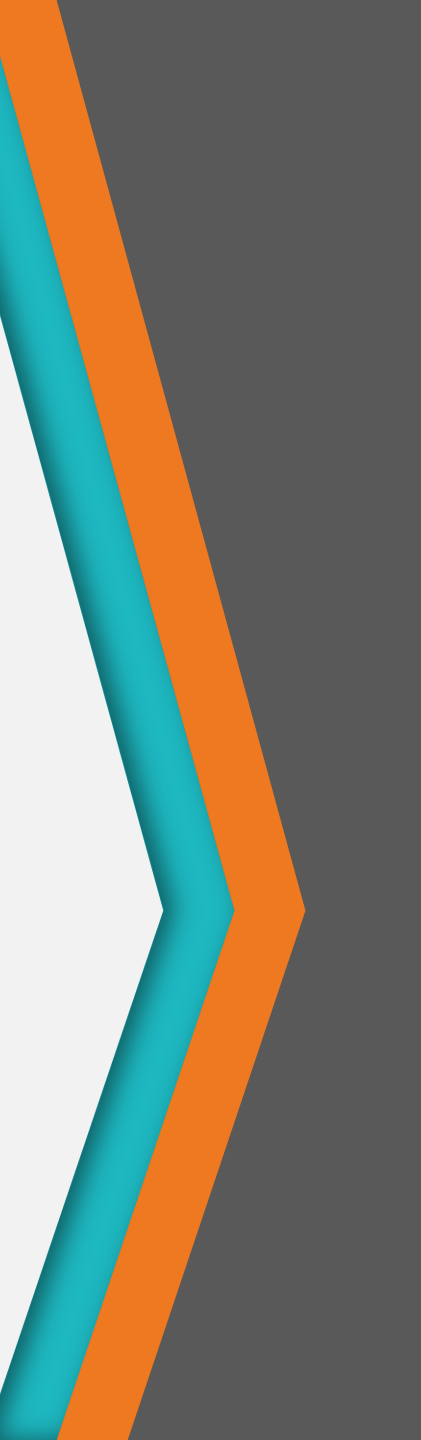

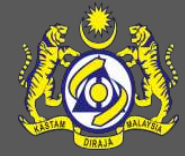

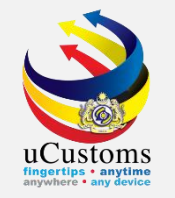

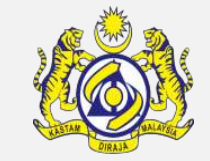

#### Go to "SHIP/CARGO" menu → "Journey and Manifest" → "Import Journey" submenu.

|                         | Royal Malaysian Customs Department User profile : Shipping Agent |                         |                                   |                           |                                |  |  |  |  |  |
|-------------------------|------------------------------------------------------------------|-------------------------|-----------------------------------|---------------------------|--------------------------------|--|--|--|--|--|
| » SHIP / CARGO » LICENS | SE RMCD » PERMIT/QUOTA » REGI                                    | S RATION »LEGAL AFFAIRS | » REVENUE                         |                           |                                |  |  |  |  |  |
| Ship Clearance          | $\bigcirc$ INBOX NOTIFICATIONS                                   |                         |                                   |                           |                                |  |  |  |  |  |
| Journey and Manifest 🕨  | Import Journey                                                   |                         |                                   |                           |                                |  |  |  |  |  |
| s XML Upload 🔹 🕨        | Export Journey                                                   | Bill Amendment          | Bill Returned for                 | Deturned for Correction   | Cancel Manifest                |  |  |  |  |  |
| tion                    | Manifest                                                         | Approved<br>17          | Correction<br>1                   | 1                         | Approval<br>1                  |  |  |  |  |  |
| arance                  | BL / AWB / WB No.                                                |                         |                                   |                           | -                              |  |  |  |  |  |
|                         | Delivery Orders                                                  |                         |                                   |                           |                                |  |  |  |  |  |
|                         | Non Objection Certificate                                        |                         |                                   | PANS Security<br>Approved |                                |  |  |  |  |  |
|                         | Container                                                        |                         |                                   |                           |                                |  |  |  |  |  |
|                         | Shipment Order /S                                                | Vessel Approval         | Immigration Clearance<br>Approved |                           | Organization User<br>Activated |  |  |  |  |  |
|                         | Final Outturn Certificate (FOT)                                  | 3                       | 1                                 | 1                         | 15                             |  |  |  |  |  |
|                         | Shut Out Certificate (SOC)                                       |                         |                                   |                           |                                |  |  |  |  |  |
|                         | Vehicles                                                         |                         |                                   |                           |                                |  |  |  |  |  |
|                         |                                                                  |                         |                                   |                           |                                |  |  |  |  |  |

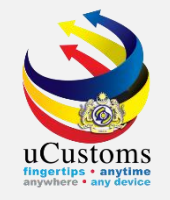

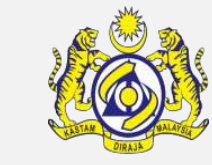

The **JOURNEY INFORMATION** form appears. Enter and select **Port of Arrival** and system will auto-displays the **Carrier Type** based on the selected **Port of Arrival**. Click the "**New**" button to add new journey.

| aysia | ysian Customs Department User profile : Shipping Agent |           |                                |                                |                       |              |              |                |         |             |
|-------|--------------------------------------------------------|-----------|--------------------------------|--------------------------------|-----------------------|--------------|--------------|----------------|---------|-------------|
| E RM  | CD                                                     | » PERMI   | T/QUOTA »REGISTRATION          | » LEGAL AFFAIRS » REVEN        | JE                    |              |              |                |         | < > :       |
|       | ∎ JOU                                                  | RNEY INF  | FORMATION                      |                                |                       |              |              |                |         | -           |
| F     | Port of                                                | f Arrival | * MYPKG-B:                     | 18-S-PORT KLANG (PELABUH4      | Carrier Type          |              | * SEA        |                | Ŧ       | New         |
| I     | MPOR                                                   | T JOURI   | NEY LIST                       |                                |                       |              |              |                |         | Ne          |
|       |                                                        | No.       | Journey No.                    | Port of Origin                 | Expected Arrival Date | Journey Type | Carrier Type | Submitted Date | Status  | View / Edit |
|       |                                                        | 1         | CAR-JRN-B18-04-2018-<br>000251 | ACTU-LUM                       | 20-04-2018            | Import       | SEA          | 18-04-2018     | Arrived | Ø           |
|       |                                                        | 2         | CAR-JRN-B18-04-2018-<br>000249 | ACTU-LUM                       | 20-04-2018            | Import       | SEA          | 18-04-2018     | Arrived | ľ           |
|       |                                                        | 3         | CAR-JRN-B18-04-2018-<br>000247 | AEABU-ARE-S-ABU AL<br>BUKHOOSH | 12-04-2018            | Import       | SEA          | 11-04-2018     | Arrived | ľ           |
|       |                                                        | 4         | CAR-JRN-B18-04-2018-<br>000244 | AEDAS-ARE-S-DAS ISLAND         | 12-04-2018            | Import       | SEA          | 11-04-2018     | Arrived | đ           |

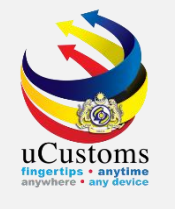

The **JOURNEY INFORMATION** form appears as below. Fill in all the required fields, the one with **\*** 

| JOURNEY INFORMATION              |                                 |                                     |                                           | STATUS : NEW 🏼 🗖 |
|----------------------------------|---------------------------------|-------------------------------------|-------------------------------------------|------------------|
| Journey No.                      |                                 | Carrier Type                        | * SEA                                     | T                |
| Port of Origin                   | * ATKFD-AUT-S-KNITTELFELD       | Port of Arrival                     | * MYPKG-B18-S-PORT KLANG (PELABUHAN KLANG | )- WEST          |
| Last Port of Call                | * FIHAK-FIN-S-HAKKOLA           | Next Port of Call                   | * AEABU-ARE-S-ABU AL BUKHOOSH             |                  |
| Entry Customs Station            | * B18-PELABUHAN BARAT, SELANGOR | Exit Customs Station                | * B18-PELABUHAN BARAT, SELANGOR           |                  |
| Last Port of Call - ATA          | * 02-10-2018 🗰 00 🔻 00 🔻        | Last Port of Call - ATD             | * 11-10-2018 🗰 00 🔻 00 🔻                  |                  |
| Last Port of Call - Voyage No.   |                                 | Last Port of Call - Purpose of Call | * OTHERS                                  | •                |
| Last Port of Call - ISPS Level   | * 1-NORMAL                      | Entry Point                         |                                           |                  |
| Multiple Ports                   |                                 |                                     |                                           |                  |
| DATES                            |                                 |                                     |                                           |                  |
| Date of Shipment                 | * 22-10-2018 🗰 00 🔻 00 🔻        |                                     |                                           |                  |
| Expected Arrival Date and Time   | * 25-10-2018 🗰 00 🔻 00 🔻        |                                     |                                           |                  |
| Expected Departure Date and Time | * 28-10-2018 🗰 00 🔻 00 🔻        |                                     |                                           |                  |
| CARRIER DETAILS                  |                                 |                                     |                                           |                  |
| Vessel Identification No.        | * LMY48100                      | Captain/Driver Name                 |                                           |                  |
| Ship Name/Vessel Name            | * CTM 00329 P                   | Actual Berth                        |                                           |                  |

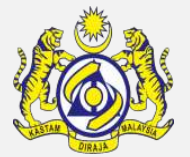

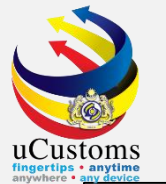

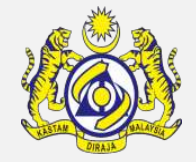

ок

| s • anytime<br>• any device           |                                           |                                          |                  |                   |            |                      |
|---------------------------------------|-------------------------------------------|------------------------------------------|------------------|-------------------|------------|----------------------|
| Ship Call No. (SCN)                   |                                           | Ship Clearance Ref. No.                  |                  |                   |            |                      |
| Shipping Agent Name                   | * PENANG SHIPPING AND TRADING CO SDN.BHD. | Shipping Agent Code                      | CSA000322        |                   |            | Ensure all the       |
| Country of Residence of Ship Operator | Search                                    | Fresh Water Request                      |                  |                   |            | required fields are  |
| Fresh Water Request Quantity          |                                           | Fresh Water Request Quantity (UOM)       | Search           |                   |            | required them alight |
| Voyage Number                         | * DSD34W                                  | Departure Voyage Number                  |                  |                   |            | entered, then click  |
| Tug Boat Vessel ID                    | Search                                    | Tug Boat Vessel SCN                      |                  |                   |            | on the "Create"      |
| Tug Boat Vessel Name                  |                                           | Vessel Tonnage                           |                  | 6                 | .130       | button to create     |
| Barge - Draught Port Side (Aft)       | SELECT THE VALU V                         | Barge - Draught Port Side (Forward)      |                  | SELECT THE VALU V |            | the journey.         |
| Barge - Draught Starboard (Aft)       | SELECT THE VALU V                         | Barge - Draught Starboard (Forward)      |                  | SELECT THE VALU V |            | ) ) -                |
| Arrival Berth                         |                                           | Arrival Draught                          |                  | SELECT THE VALU V |            |                      |
| Berth                                 |                                           | Berth Alongside                          | * вотн           |                   |            |                      |
| Location Name/Terminal Name           |                                           | Inbound Service Lane                     |                  |                   |            |                      |
| Outbound Service Lane                 |                                           | Cargo Operation                          |                  |                   |            |                      |
| Est. Imported Container Count         |                                           | Est. Imported General Cargo Type         | SELECT THE VALUE |                   | •          |                      |
| Est. Imported General Cargo Weight    |                                           | Est. Imported General Cargo Weight (UOM) | Search           |                   |            |                      |
| Port Operator Code                    |                                           | Port Ledger Account No.                  |                  |                   |            |                      |
|                                       |                                           | Create ack                               |                  |                   |            |                      |
|                                       |                                           |                                          |                  |                   |            |                      |
|                                       |                                           |                                          |                  | Journey CAR       | -JRN-B18-  | 10-2018-000410       |
|                                       |                                           |                                          |                  | has been          | created su | iccessfully.         |

A confirmation pop-up window appears and click "OK" to proceed.

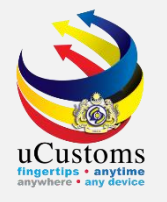

### Associate/View Slot Chartered Agents

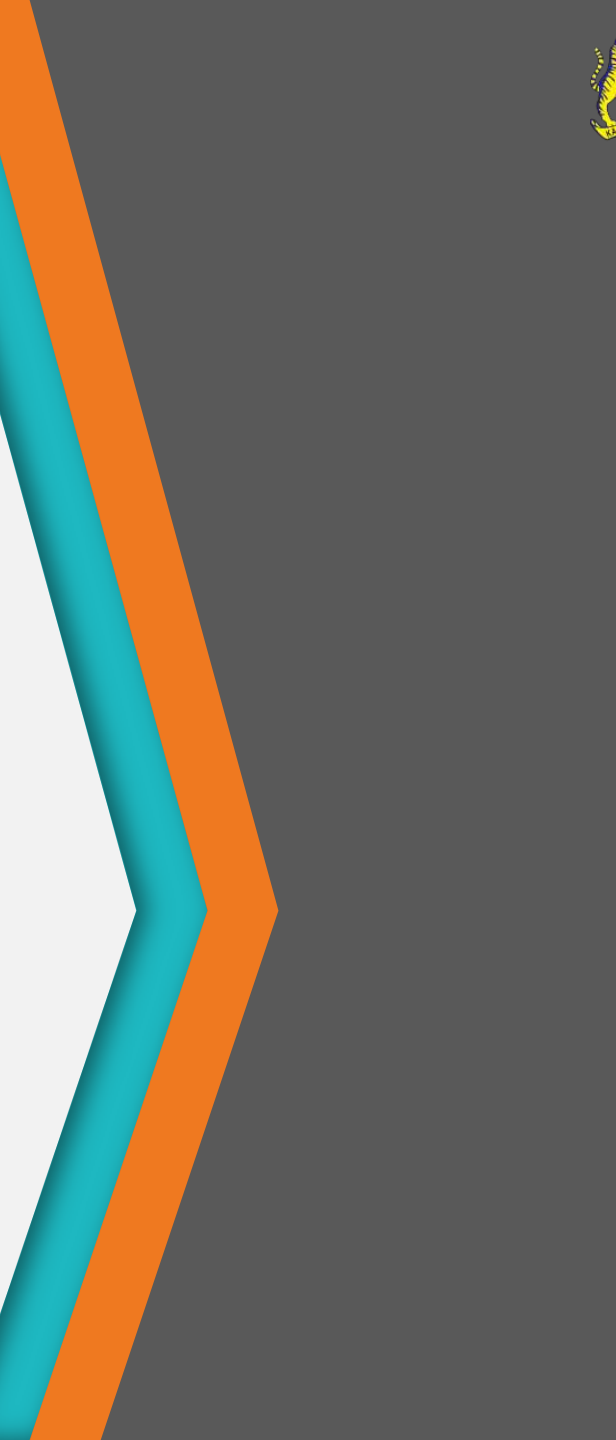

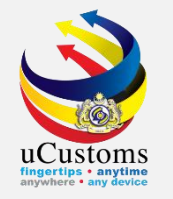

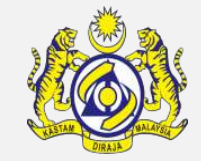

# Next, click on the link repository at the top right of the **JOURNEY INFORMATION**, and click on "Associate/View Slot Chartered Agents".

| JOURNEY INFORMATION            |                                 |                                     |                  | STATUS : CREATED                        |
|--------------------------------|---------------------------------|-------------------------------------|------------------|-----------------------------------------|
| Journey No.                    | CAR-JRN-B18-10-2018-000410      | Carrier Type                        | * SEA            | Organization Details                    |
| Port of Origin                 | * ATKFD-AUT-S-KNITTELFELD       | Port of Arrival                     | * MYPKG-B18-S-PC | Journey Customs Station Remarks History |
| Last Port of Call              | * FIHAK-FIN-S-HAKKOLA           | Next Port of Call                   | * AEABU-ARE-S-AE | Container and Vehicle Information       |
| Entry Customs Station          | * B18-PELABUHAN BARAT, SELANGOR | Exit Customs Station                | * B18-PELABUHAN  | Total Bill(s) of Lading                 |
| Last Port of Call - ATA        | * 02-10-2018 🗰 00 ▼ 00 ▼        | Last Port of Call - ATD             | * 11-10-2018     | Additional Information                  |
| Last Port of Call - Voyage No. |                                 | Last Port of Call - Purpose of Call | * OTHERS         |                                         |
| Last Port of Call - ISPS Level | * 1-NORMAL T                    | Entry Point                         |                  | Associate/View Slot Chartered Agents    |
| Multiple Ports                 |                                 |                                     | 1                | Cancellation History                    |
| DATES                          |                                 |                                     |                  |                                         |
| Date of Shipment               | * 22-10-2018 🗰 00 🔻 00 🔻        |                                     |                  |                                         |

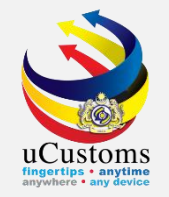

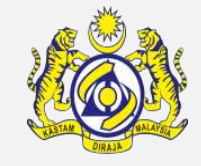

The empty **Slot Chartered Agent List** appears as shown below, since there is no Slot Chartered Agent selected yet. Click Stot associate the Slot Chartered Agent.

| N   |                             | × | 1  |
|-----|-----------------------------|---|----|
|     |                             | - |    |
|     |                             | 4 |    |
|     | NO RECORDS AVAILABLE        |   |    |
|     |                             |   | В  |
|     | SS 8 🖶                      |   | H  |
|     |                             |   |    |
|     |                             |   | H  |
|     |                             |   | R  |
|     |                             |   |    |
|     |                             |   | 00 |
|     |                             |   |    |
| 81  |                             |   |    |
|     |                             |   | H  |
| e١  |                             |   |    |
|     |                             |   |    |
|     |                             |   |    |
|     |                             |   |    |
|     |                             |   |    |
| -   |                             |   | H  |
|     |                             |   |    |
|     |                             |   |    |
| d   |                             |   |    |
|     |                             |   |    |
| 2 2 |                             |   |    |
|     |                             |   |    |
|     |                             |   |    |
|     |                             |   |    |
|     |                             |   | E  |
|     |                             |   |    |
|     | Dage Name : Agenti inki sDa |   |    |
|     | Page Name : AgentLinkLSPg   | - |    |

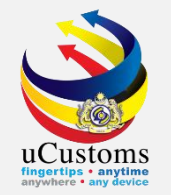

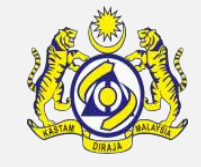

The **Slot Chartered Agent List** appears. Select the check box corresponding to the Slot Chartered Agent and click is to save the Slot Chartered Agent.

|                     | -      |                                                                                                    | ×                           |    |
|---------------------|--------|----------------------------------------------------------------------------------------------------|-----------------------------|----|
| Search              | SLOT O | CHARTERED AGENT LIST                                                                                                    |                             |    |
| Agent Name          | No.    | Agent Name                                                                                                    | BRN                         |    |
| %                   | 1      | INTERASIA LINES (M) SDN. BHD.                                                                                                    | 755397U                     |    |
| BRN                 | 2      | SYARIKAT DOYAN SHIPPING & FORWARDING (M) SDN. BHD.                                                                                                    | 238070V                     |    |
| %                   | 3      | KD MARITIME (M) SDN. BHD.                                                                                                    | 845006D                     |    |
| Search Reset Search | 4      | KMTC LINE (MALAYSIA) SDN. BHD.                                                                                                    | 500612P                     |    |
|                     | 5      | R.M.I. LOGISTICS (M) SDN. BHD.                                                                                                    | 571715M                     |    |
|                     | 6      | TASCO BERHAD                                                                                                    | 20218T                      |    |
|                     | 7      | PREMIUM SHIPPING SDN. BHD.                                                                                                    | 746901A                     |    |
|                     | 8      | SEGAR EMBUN SDN. BHD.                                                                                                    | 299508T                     |    |
|                     | 9      | MALAYSIAN CONTAINER LINES SDN. BHD.                                                                                                    | 356209X                     |    |
|                     | 10     | FELDA TRANSPORT SERVICES SDN. BHD.                                                                                                    | 357718K                     |    |
|                     | ■ ↔    | Age 1 Of 23 Total 230 Item(s)      Solution     Solution     S | Items per list 10 🔻         |    |
|                     |        |                                                                                                    |                             |    |
|                     |        |                                                                                                    | Page Name : AgentsPopUPLsPg | -  |
|                     |        |                                                                                                    | Page Name : AgentLinkL      | Ls |

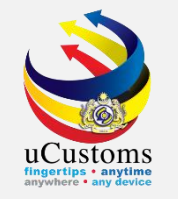

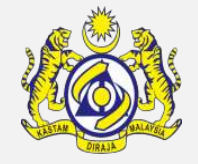

Or, search the agent name at the search box as shown below. Select the check box corresponding to the Slot Chartered Agent and click to save the Slot Chartered Agent

| ſ |                     |    |       |                                                                                                    |                             | 3     | < |
|---|---------------------|----|-------|----------------------------------------------------------------------------------------------------|-----------------------------|-------|---|
| l |                     |    |       |                                                                                                    | (                           | ×     | 2 |
|   | Q Search            | SL | OT CH | ARTERED AGENT LIST                                                                                                    | -                           | î.    |   |
|   | Agent Name          |    | No.   | Agent Name                                                                                                    | BRN                         |       |   |
| l | premium %           |    | 1     | PREMIUM SHIPPING SDN. BHD.                                                                                                    | 746901A                     | 18    |   |
| l | BRN                 |    | €>    | A Page 1 Of 1 Total 1 Item(s)      S     Section 2 Section 2 Section | Items per list 10 🔻         |       |   |
| l | %                   |    |       |                                                                                                    |                             | 11    |   |
|   | Search Reset Search |    |       |                                                                                                    |                             |       |   |
|   |                     |    |       |                                                                                                    |                             | 11    |   |
| I |                     |    |       |                                                                                                    |                             | 11    |   |
| l |                     |    |       |                                                                                                    |                             | 11    |   |
| l |                     |    |       |                                                                                                    |                             | 11    |   |
|   |                     |    |       |                                                                                                    |                             | 11    |   |
|   |                     |    |       |                                                                                                    |                             | 11    |   |
|   |                     |    |       |                                                                                                    |                             | 11    |   |
| ł |                     |    |       |                                                                                                    |                             | 11    |   |
|   |                     |    |       |                                                                                                    |                             |       |   |
| 1 |                     |    |       |                                                                                                    | Page Name : AgentsPopUPLsPg | •     |   |
|   |                     |    |       |                                                                                                    | Page Name : AgentLink       | kLsPg | , |
| 4 |                     |    |       |                                                                                                    |                             |       |   |

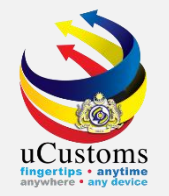

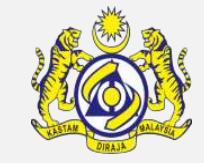

The selected Slot Chartered Agent appear in the list as shown below.

| N.  |           |         |                            |             |         |                     | × |
|-----|-----------|---------|----------------------------|-------------|---------|---------------------|---|
| L   | SLO       | OT CHAR | TERED AGENT LIST           |             |         | -                   | ^ |
|     | -         | No.     | Agent Name                 |             | BRN     |                     |   |
|     |           | 1       | PREMIUM SHIPPING SDN. BHD. |             | 746901A |                     |   |
|     | <u>\$</u> | % ₿     |                            | <pre></pre> |         | Items per list 10 🔻 |   |
|     |           |         |                            |             |         |                     |   |
|     |           |         |                            |             |         |                     |   |
|     |           |         |                            |             |         |                     |   |
| : \ |           |         |                            |             |         |                     |   |
|     |           |         |                            |             |         |                     |   |
| _   |           |         |                            |             |         |                     |   |
|     |           |         |                            |             |         |                     |   |
| ł   |           |         |                            |             |         |                     |   |
| e.  |           |         |                            |             |         |                     |   |
|     |           |         |                            |             |         |                     |   |
|     |           |         |                            |             |         |                     |   |
|     |           |         |                            |             | Page Na | ame : AgentLinkLsPg | • |

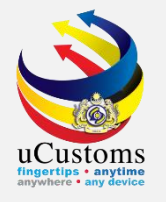

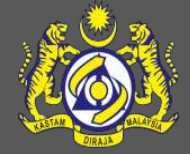

### Submit Journey Information

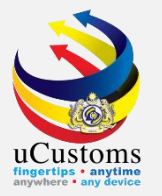

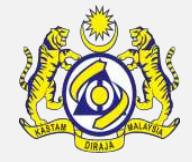

|                                  |                                             |                                       | F                               |                        |                       |
|----------------------------------|---------------------------------------------|---------------------------------------|---------------------------------|------------------------|-----------------------|
| JOURNEY INFORMATION              |                                             |                                       |                                 | STATUS : CREATED III - |                       |
| Journey No.                      | CAR-JRN-B18-10-2018-000410                  | Carrier Type                          | * SEA                           | Ŧ                      |                       |
| Port of Origin                   | * ATKFD-AUT-S-KNITTELFELD                   | Port of Arrival                       | * MYPKG-B18-S-PORT KLANG (PELAB | UHAN KLANG)-           | Status will changed   |
| Last Port of Call                | * FIHAK-FIN-S-HAKKOLA                       | Next Port of Call                     | * AEABU-ARE-S-ABU AL BUKHOOSH   |                        | to "CREATED"          |
| Entry Customs Station            | * B18-PELABUHAN BARAT, SELANGOR             | Exit Customs Station                  | * B18-PELABUHAN BARAT, SELANGOR |                        | Nout alial "Submit    |
| Last Port of Call - ATA          | * 02-10-2018 🗰 00 ▼ 00 ▼                    | Last Port of Call - ATD               | * 11-10-2018 🗰 00 🔻 00          | ) 🔻                    | Next, click Submit    |
| Last Port of Call - Voyage No.   |                                             | Last Port of Call - Purpose of Call   | * OTHERS                        | •                      | Journey" button to    |
| Last Port of Call - ISPS Level   | * 1-NORMAL V                                | Entry Point                           |                                 |                        | submit the journey    |
| Multiple Ports                   |                                             |                                       |                                 |                        | information.          |
| DATES                            |                                             |                                       |                                 |                        |                       |
| Date of Shipment                 | * 22-10-2018 🗰 00 ▼ 00 ▼                    |                                       |                                 |                        |                       |
| Expected Arrival Date and Time   | * 25-10-2018 🗰 00 ▼ 00 ▼                    |                                       |                                 |                        |                       |
| Expected Departure Date and Time | * 28-10-2018 🗰 00 ▼ 00 ▼                    |                                       |                                 |                        |                       |
| CARRIER DETAILS                  |                                             |                                       |                                 |                        |                       |
| Vessel Identification No.        | * LMY48100                                  | Captain/Driver Name                   |                                 |                        |                       |
| Ship Name/Vessel Name            | * CTM 00329 P                               | Actual Berth                          |                                 |                        |                       |
|                                  | Sav 🖭 Submit Journ                          | ey Cancel Journey Back                |                                 |                        |                       |
|                                  |                                             |                                       | :                               | Journey CAR-JR         | N-B18-10-2018-000410  |
|                                  | A confirmation p<br>and click " <b>OK</b> " | pop-up window ap<br>' to proceed. The | pears<br>e status               | has been sul           | omitted successfully. |
|                                  | automatically ch                            | anges to "SUBMIT                      | ITED".                          |                        | ок                    |

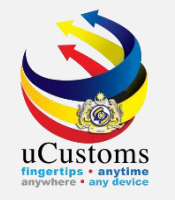

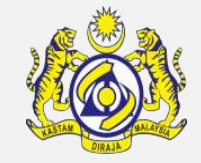

Ship Call Number (SCN) is auto-generated once the Journey Information is **submitted**. SCN will be different for each journey submitted.

| CARRIER DETAILS                       |                                         |                                    |           |  |  |  |  |  |
|---------------------------------------|-----------------------------------------|------------------------------------|-----------|--|--|--|--|--|
| Vessel Identification No.             | * F60691                                | Captain/Driver Name                |           |  |  |  |  |  |
| Shin Name/Vescel Name                 | * Baltic Princess                       | Actual Berth                       |           |  |  |  |  |  |
| Ship Call No. (SCN)                   | * MYPKG18083090                         | Ship Clearance Ref. No.            |           |  |  |  |  |  |
| Shipping Agent Name                   | * TRANCY LOGISTICS (MALAYSIA) SDN. BHD. | Shipping Agent Code                | CSA000156 |  |  |  |  |  |
| Country of Residence of Ship Operator | Search                                  | Fresh Water Request                |           |  |  |  |  |  |
| Fresh Water Request Quantity          |                                         | Fresh Water Request Quantity (UOM) | Search    |  |  |  |  |  |

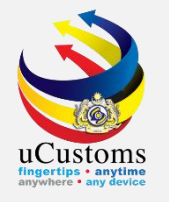

# Create Manifest Information (by Slot Chartered Agent)

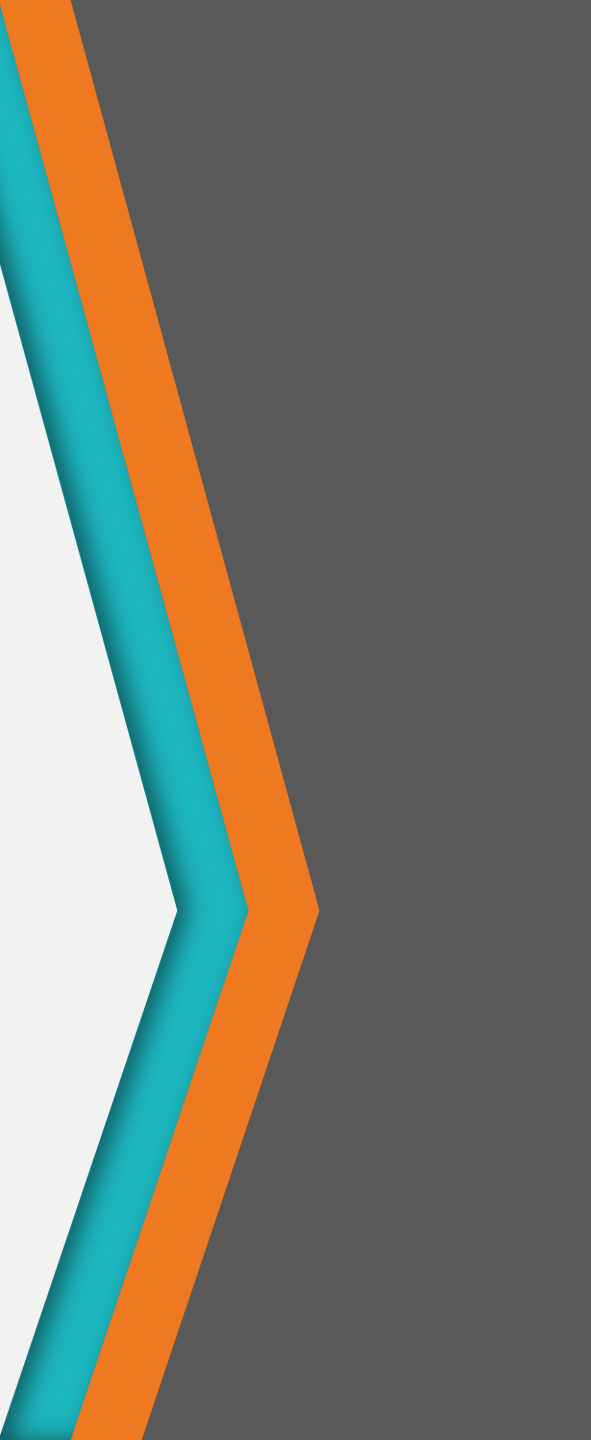

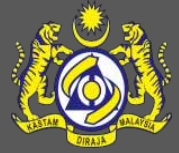

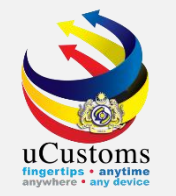

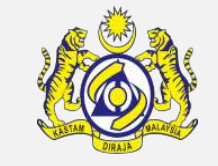

Login as Shipping Agent. In the homepage **INBOX NOTIFICATIONS**, note that there is a box "**Journeys Assigned to Slot Chartered Agents**". Click on the **number** to view the list.

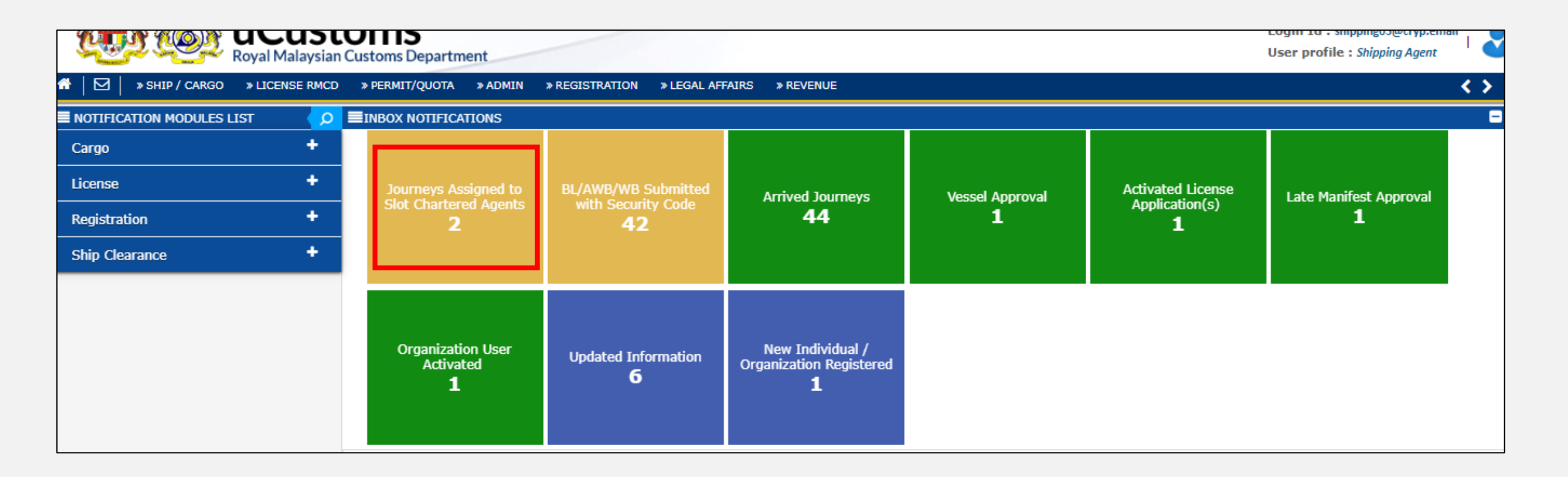

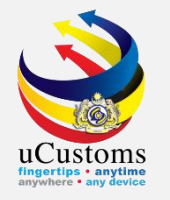

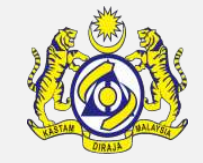

Inbox message showed a **list of Journey that has been assigned** to the Shipping Agent. Click at the **reference number** given.

| ≣ивох                                      |                                                   |                     |                            |
|--------------------------------------------|---------------------------------------------------|---------------------|----------------------------|
| From                                       | Subject                                           | Received Date       | Reference                  |
| PREMIUM SHIPPING SDN. BHD.                 | Journey has been Assigned to Slot Chartered Agent | 22-10-2018 10:14:40 | CAR-JRN-B18-10-2018-000410 |
| APOLLO SHIPPING & TRADING SENDIRIAN BERHAD | Journey has been Assigned to Slot Chartered Agent | 19-10-2018 12:18:41 | CAR-JRN-B18-10-2018-000385 |

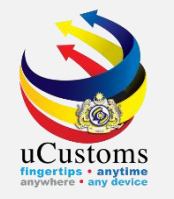

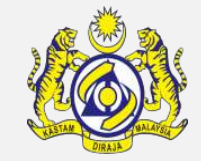

### Next, click on the link repository at the top right of the **JOURNEY INFORMATION**, and click on "**Container and Vehicle Information**".

| JOURNEY INFORMATION STATUS : SUBMITTED |                                 |                                     |            |                                         |  |
|----------------------------------------|---------------------------------|-------------------------------------|------------|-----------------------------------------|--|
| Journey No.                            | CAR-JRN-B18-10-2018-000410      | Carrier Type                        | * SEA      | Organization Details                    |  |
| Port of Origin                         | * ATKFD-AUT-S-KNITTELFELD       | Port of Arrival                     | * MYPKG-B: | Journey Customs Station Remarks History |  |
| Last Port of Call                      | * FIHAK-FIN-S-HAKKOLA           | Next Port of Call                   | * AEABU-AF | Container and Vehicle Information       |  |
| Entry Customs Station                  | * B18-PELABUHAN BARAT, SELANGOR | Exit Customs Station                | * B18-PELA | Total Bill(s) of Lading                 |  |
| Last Port of Call - ATA                | * 02-10-2018 🗰 00 🔻 00 🔻        | Last Port of Call - ATD             | * 11-10-20 | Additional Information                  |  |
| Last Port of Call - Voyage No.         |                                 | Last Port of Call - Purpose of Call | * OTHERS   |                                         |  |
| Last Port of Call - ISPS Level         | * 1-NORMAL                      | Entry Point                         |            | Associate/View Slot Chartered Agents    |  |
| Multiple Ports                         |                                 |                                     |            | Cancellation History                    |  |
| DATES                                  |                                 |                                     |            |                                         |  |
| Date of Shipment                       | * 22-10-2018 🗰 00 🔻 00 🔻        |                                     |            |                                         |  |
| Expected Arrival Date and Time         | * 25-10-2018 🗰 00 🔻 00 🔻        |                                     |            |                                         |  |
| Expected Departure Date and Time       | * 28-10-2018 🗰 00 ▼ 00 ▼        |                                     |            |                                         |  |

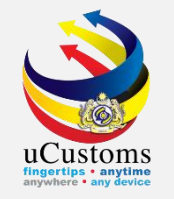

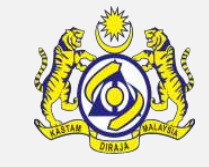

The empty **Container List** appears as shown below, since there is no Container selected yet. To add Container, click on the "+" button to add.

|                      | ×                                  |
|----------------------|------------------------------------|
| CONTAINER LIST       | - D                                |
| NO RECORDS AVAILABLE |                                    |
|                      |                                    |
|                      |                                    |
| NO RECORDS AVAILABLE |                                    |
|                      |                                    |
|                      |                                    |
|                      |                                    |
|                      |                                    |
|                      |                                    |
|                      |                                    |
|                      |                                    |
|                      |                                    |
|                      |                                    |
|                      |                                    |
|                      |                                    |
|                      |                                    |
|                      | Page Name : JourneyContainerLsPg 🚽 |

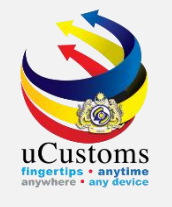

In the **CONTAINER INFORMATION SECTION**, fill in all the required fields \* and then click "**Create**" button.

| ■JOURNEY DETAILS          |                                                       |        |                       | STATUS : SUBMITTED - ^      |
|---------------------------|-------------------------------------------------------|--------|-----------------------|-----------------------------|
| Journey No.               | CAR-JRN-B18-10-2018-000410                            |        | Carrier Type          | Sea                         |
| Port of Arrival           | MYPKG-B18-S-PORT KLANG (PELABUH<br>KLANG)- WEST (SEA) | AN     | Port of Origin        | ATKFD-AUT-S-KNITTELFELD     |
| Date of Shipment          | 22-10-2018 00:00:00                                   |        | Expected Arrival Date | 25-10-2018 00:00:00         |
| Carrier Name              | CTM 00329 P                                           |        |                       |                             |
| CONTAINER INFORMATION     |                                                       |        |                       | STATUS : NEW 🔠 🗖            |
| Kind of Container         | * CONTAINER 🔹                                         |        |                       |                             |
| Is ISO Type               |                                                       |        | Container No.         | * C45D                      |
| Goods Type                | * ALL GOODS W/OUT CARS /MOBI V                        |        | Container Load Type   | * FCL (FULL CONTAINER LOAD) |
| Tare Weight               |                                                       |        | Tare Weight (UOM)     | Search                      |
| Gross Weight              | * 20,000                                              |        | Gross Weight (UOM)    | * KILOGRAM                  |
| ISO Code                  | Search                                                |        | Container Owner       |                             |
| Container Type            |                                                       |        | Container Size        |                             |
| Temperature               |                                                       | °C     | Seal No.              |                             |
| No.of Packages (Quantity) | * 100                                                 |        | No. of Packages (UOM) | * BOX                       |
|                           |                                                       | Create | Back                  |                             |

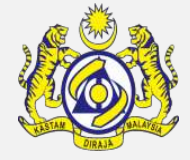

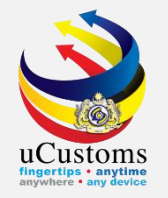

### Status now changed to "Created". Next, click "Back".

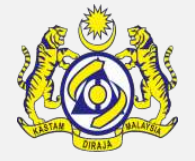

| _                          |                                                         |                       |                             |  |  |  |
|----------------------------|---------------------------------------------------------|-----------------------|-----------------------------|--|--|--|
| JOURNEY DETAILS            |                                                         |                       | STATUS : SUBMITTED          |  |  |  |
| Journey No.                | CAR-JRN-B18-10-2018-000410                              | Carrier Type          | Sea                         |  |  |  |
| Port of Arrival            | MYPKG-B18-S-PORT KLANG (PELABUHAN<br>KLANG)- WEST (SEA) | Port of Origin        | ATKFD-AUT-S-KNITTELFELD     |  |  |  |
| Date of Shipment           | 22-10-2018 00:00:00                                     | Expected Arrival Date | 25-10-2018 00:00:00         |  |  |  |
| Carrier Name               | CTM 00329 P                                             |                       |                             |  |  |  |
| CONTAINER INFORMATION      |                                                         |                       | STATUS : CREATED            |  |  |  |
| Kind of Container          | * CONTAINER T                                           |                       |                             |  |  |  |
| Is ISO Type                |                                                         | Container No.         | * C45D                      |  |  |  |
| Goods Type                 | * ALL GOODS W/OUT CARS /MOBI V                          | Container Load Type   | * FCL (FULL CONTAINER LOAD) |  |  |  |
| Tare Weight                |                                                         | Tare Weight (UOM)     | Search                      |  |  |  |
| Gross Weight               | * 20,000.000000                                         | Gross Weight (UOM)    | * KILOGRAM                  |  |  |  |
| ISO Code                   | Search                                                  | Container Owner       | PREMIUM SHIPPING SDN. BHD.  |  |  |  |
| Container Type             |                                                         | Container Size        |                             |  |  |  |
| Temperature                | °C                                                      | Seal No.              |                             |  |  |  |
| No.of Packages (Quantity)  | * 100                                                   | No. of Packages (UOM) | * BOX                       |  |  |  |
|                            |                                                         |                       |                             |  |  |  |
| Save Cancel Container Back |                                                         |                       |                             |  |  |  |

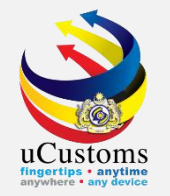

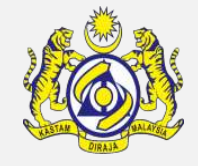

The Container created appear in the list as shown below. Then click icon • to close the page.

|    |           | DITCT         |                             |                     |         |             |                          | × |
|----|-----------|---------------|-----------------------------|---------------------|---------|-------------|--------------------------|---|
|    | No.       | Container No. | Container Size              | Container Type      | Status  | View / Edit | _                        |   |
|    | 1         | C45D          |                             |                     | Created |             | Copy and Edit            |   |
| ŵ  | +         |               | <pre>« &lt; Page 1 Of</pre> | f 1 Total 1 Item(s) |         |             | Items per list 10 🔻      |   |
|    | /ehicle l | IST           |                             |                     |         |             |                          |   |
|    | RECORD    | S AVAILABLE   |                             |                     |         |             |                          |   |
| Ê  | + 🕞       |               |                             |                     |         |             |                          |   |
|    |           |               |                             |                     |         |             |                          |   |
|    |           |               |                             |                     |         |             |                          |   |
|    |           |               |                             |                     |         |             |                          |   |
|    |           |               |                             |                     |         |             |                          |   |
|    |           |               |                             |                     |         |             |                          |   |
| ¢. |           |               |                             |                     |         |             |                          |   |
|    |           |               |                             |                     |         |             |                          |   |
|    |           |               |                             |                     |         |             |                          |   |
|    |           |               |                             |                     |         | Page Nam    | e : JourneyContainerLsPg | Ŧ |

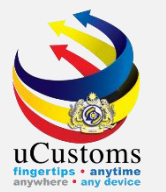

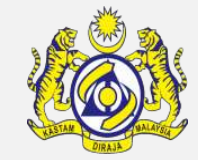

#### Scroll down until manifest list section and click "+" button to create new manifest.

| Berth                              | Berth Alongside                             | * BOTH           |   |
|------------------------------------|---------------------------------------------|------------------|---|
| berti                              | berth Alongside                             | 5011             | 1 |
| Location Name/Terminal Name        | Inbound Service Lane                        |                  |   |
| Outbound Service Lane              | Cargo Operation                             |                  | ] |
| Est. Imported Container Count      | Est. Imported General Cargo Type            | SELECT THE VALUE |   |
| Est. Imported General Cargo Weight | Est. Imported General Cargo Weight<br>(UOM) | Search           | ] |
| Port Operator Code                 | Port Ledger Account No.                     |                  |   |
| Cargo Loading Remarks              | Cargo Discharge Remarks                     |                  |   |
| Remarks                            |                                             |                  |   |
| MANIFEST LIST                      |                                             |                  | 6 |
| NO RECORDS AVAILABLE               |                                             |                  |   |
|                                    |                                             |                  |   |
|                                    | Back                                        |                  | • |

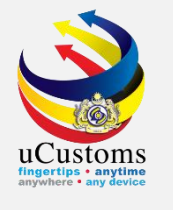

The **MANIFEST INFORMATION form** appears as below. Fill in all the required fields with **\*** and click **"Create Manifest**" button

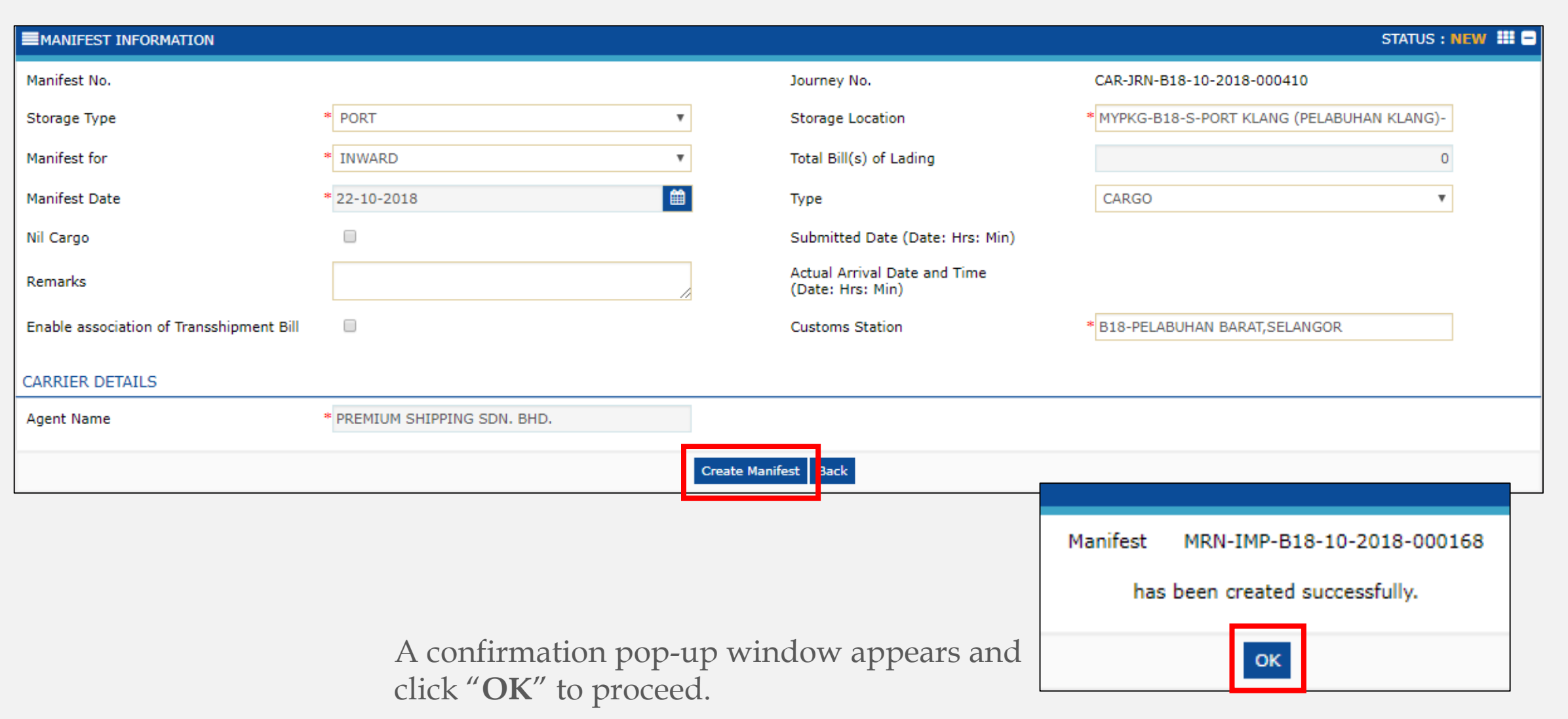

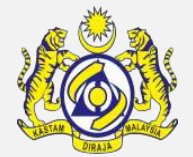

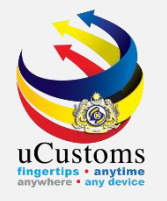

# Create Bill of Lading List Information

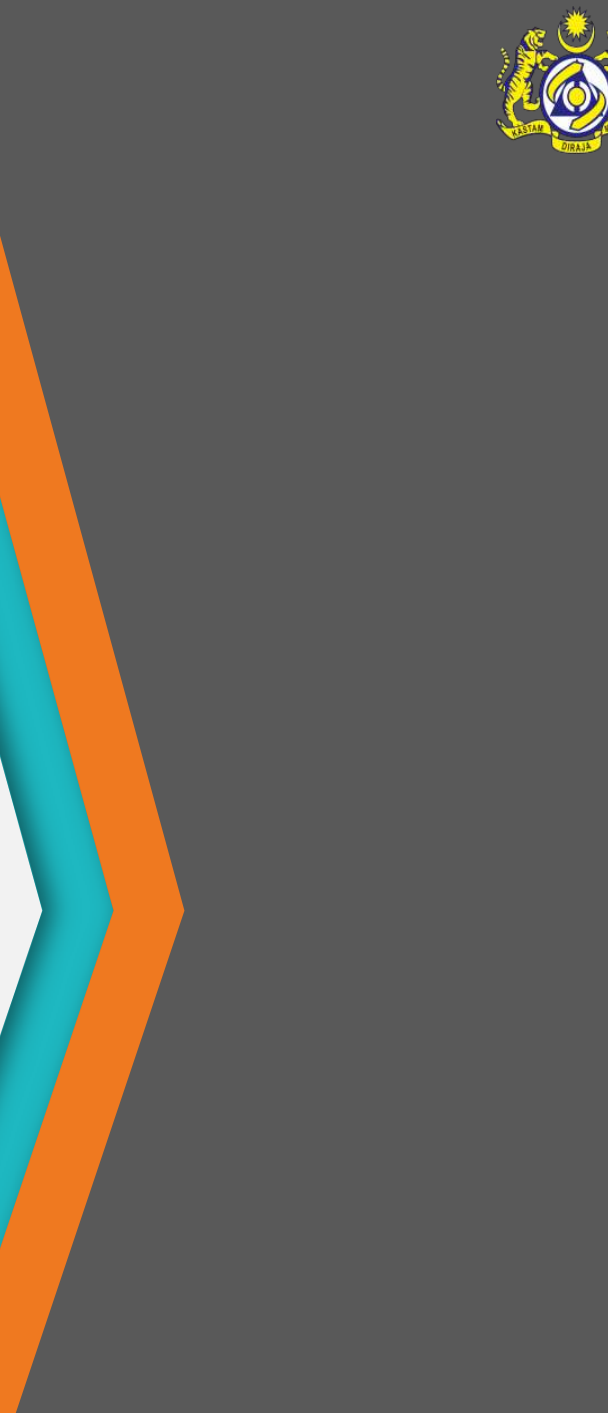

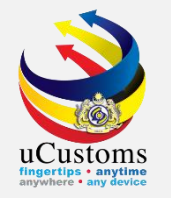

#### Scroll down until **BILL OF LADING LIST** section. Click "+" button.

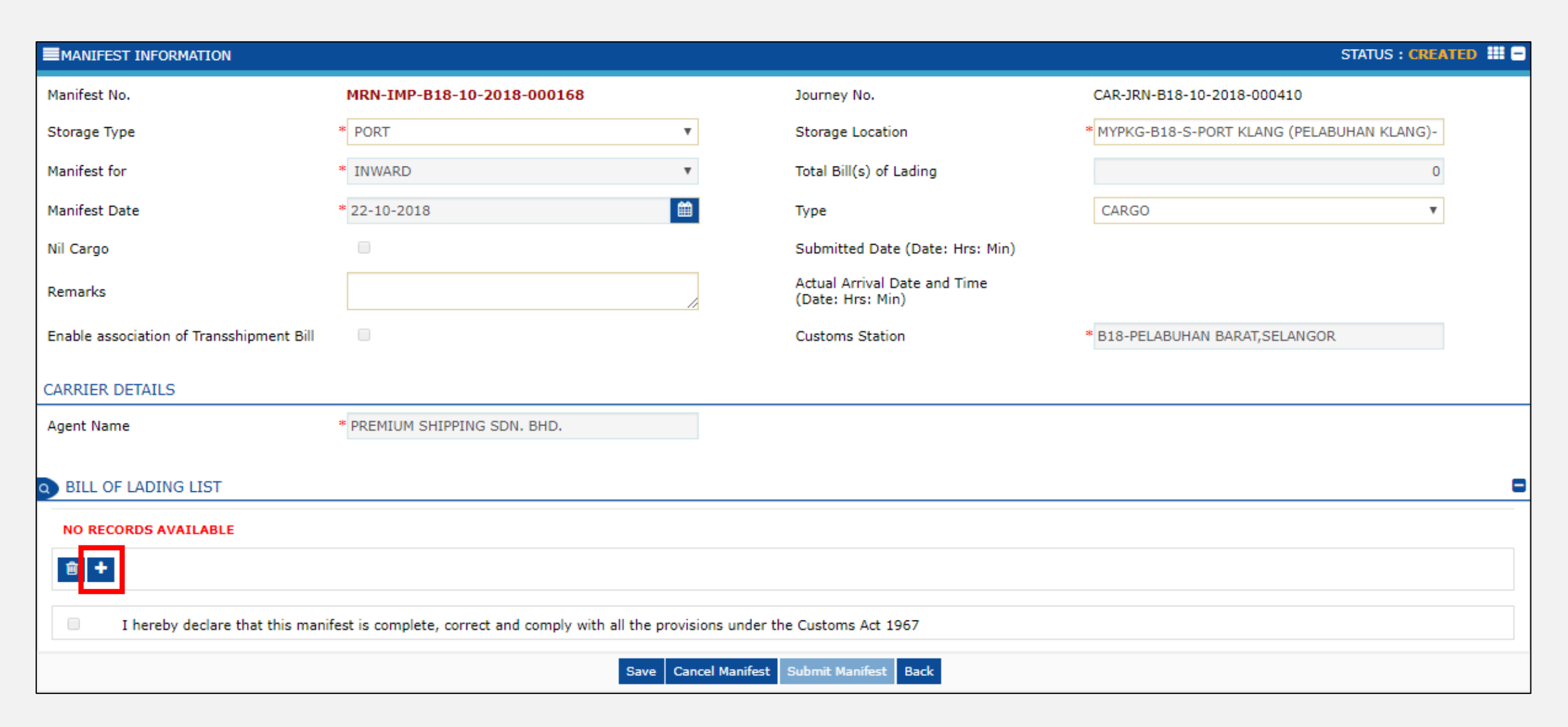

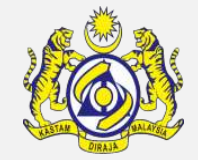

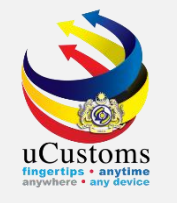

A **BILL OF LADING INFORMATION** form appears. Fill in all the required fields, the one with **\***.

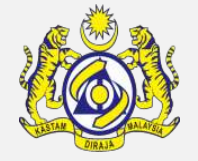

To create NOC, tick on the **Consolidated Shipment** checkbox.

| BILL OF LADING INFORMATION          |                                     |             |                                                           |                            | STATUS : NEW 🏭 🗖 |
|-------------------------------------|-------------------------------------|-------------|-----------------------------------------------------------|----------------------------|------------------|
| Bill of Lading No.                  | * BLNEW01                           | ]           | Bill of Lading Date                                       | * 22-10-2018               | <b>(11)</b>      |
| Unique Bill of Lading No.           |                                     |             | Bill of Lading Creation Date (Date: Hrs:<br>Min)          |                            |                  |
| Journey No.                         | CAR-JRN-B18-10-2018-000410          |             | Reference Bill of Lading No.                              | Search                     |                  |
| Carrier Name                        | CTM 00329 P                         |             | Manifest No.                                              | MRN-IMP-B18-10-2018-000168 |                  |
| UCRN                                |                                     | ]           | Is Split Bill                                             | ⊖Yes ®No                   |                  |
| Bill of Lading For                  | * ●Import                           | ansshipment | Export                                                    |                            |                  |
| Delivery Order                      |                                     |             | NOC No.                                                   |                            |                  |
| Bill For                            | * ● Cargo   ○ Passenger   ○ Courier |             | For Short of Item                                         |                            |                  |
| Agent Name                          | * PREMIUM SHIPPING SDN. BHD.        |             | Consolidated Shipment                                     |                            |                  |
| Consignment Note Document No. (HBL) |                                     | ]           | Manifest Status                                           |                            |                  |
| Manifest Year                       | 2018                                |             | Bill of Lading Status                                     |                            |                  |
| Vessel Identification Number        | LMY48100                            |             | Bill of Lading Status Date and Time (Date<br>: Hrs : Min) |                            |                  |
| Ship Call Number (SCN)              | MYPKG18101977                       |             | Processing Indicator                                      | * IMPORT                   | Ŧ                |
| Shipping Agent Code                 | CSA000296                           |             | Voyage No.                                                | DSD34W                     |                  |

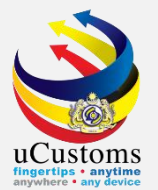

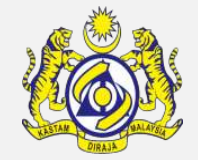

Ensure all required fields are entered and click "**Create**" button to create Bill of Lading details.

| Customs Station Code                         | B18                               | Language Indicator                  | * • EN OMS                                            |
|----------------------------------------------|-----------------------------------|-------------------------------------|-------------------------------------------------------|
| GOODS DETAILS                                |                                   |                                     |                                                       |
| Description                                  | * drawings                        | Marks                               | * drawings                                            |
| Net Weight                                   |                                   | Net Weight (UOM)                    | Search                                                |
| Gross Weight                                 | * 20,000                          | Gross Weight (UOM)                  | * KILOGRAM                                            |
| Volume                                       |                                   | Volume (UOM)                        | Search                                                |
| Quantity Manifested (Total Packages)         | * 100                             | Packages Type (Qty. Manifested)     | * BOX                                                 |
| Quantity Landed                              | * 100<br>Short Landed Over Landed | Packages Type (Qty. Landed)         | * BOX                                                 |
| Port of Loading                              | * AEAJM-ARE-S-AJMAN               | Final Destination                   | * MYPKG-B18-S-PORT KLANG (PELABUHAN KLANG)- WEST (SE/ |
| Country of Loading                           | UNITED ARAB EMIRATES              | Warehouse Location                  | MYPKG-B18-S-PORT KLANG (PELABUHAN KLANG)- WEST (SE/   |
| No. of Hours from Actual Arrival / Departure |                                   | Reason for Amendment                | 11                                                    |
| Unloading Type                               | SELECT THE VALUE                  | Return for Correction Reasons       | 1                                                     |
| Remarks                                      | * drawings                        | Short/Over Landed Remarks           |                                                       |
| Co-Loaded                                    |                                   | Port of Transshipment               | Search                                                |
| Actual Volume Landed                         |                                   | Actual Weight Landed                |                                                       |
| Actual Volume Loaded                         |                                   | Actual Weight Loaded                |                                                       |
| Actual Quantity Loaded                       |                                   | No. of Containers (Container Count) |                                                       |
| D                                            | C                                 | Create I ack                        |                                                       |

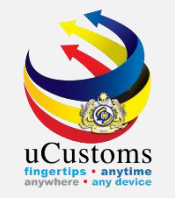

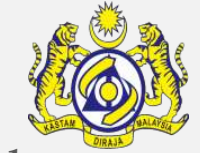

# The **BILL OF LADING INFORMATION** form refreshes with **CREATED** status. Next, click on the link repository at the top right of the **BILL OF LADING INFORMATION**, and click on "**HB Parties**".

| ■ BILL OF LADING INFORMATION           |                                            |                                                  |                     | STATUS : CREATED      |
|----------------------------------------|--------------------------------------------|--------------------------------------------------|---------------------|-----------------------|
| Bill of Lading No.                     | * BLNEW01                                  | Bill of Lading Date                              | * 22-10-2018        | Upload Document       |
| Unique Bill of Lading No.              | MRN-IMP-B18-10-2018-000168/BLNEW01         | Bill of Lading Creation Date (Date:<br>Hrs: Min) | 22-10-2018: 10 : 56 | Route                 |
| Journey No.                            | CAR-JRN-B18-10-2018-000410                 | Reference Bill of Lading No.                     | Search              | HB Parties            |
| Carrier Name                           | CTM 00329 P                                | Manifest No.                                     | MRN-IMP-B18-10-2018 | Cancellation History  |
| UCRN                                   |                                            | Is Split Bill                                    | Yes  No             | Container Information |
| Bill of Lading For                     | * ● Import   ◯ Transit   ◯ Free Zone / SEZ | Transshipment Export                             |                     | Vehicle Information   |
| Delivery Order                         |                                            | NOC No.                                          |                     |                       |
| Bill For                               | *      Cargo      Passenger      Courier   | For Short of Item                                |                     |                       |
| Agent Name                             | * PREMIUM SHIPPING SDN. BHD.               | Consolidated Shipment                            |                     |                       |
| Consignment Note Document No.<br>(HBL) |                                            | Manifest Status                                  |                     |                       |
| Manifest Year                          | 2018                                       | Bill of Lading Status                            |                     |                       |

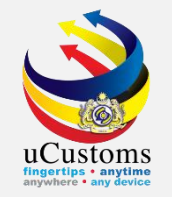

Fill in the **Consignee Registered** field, and all the information about the consignee will be auto populated.

| ■ HB PARTIES DETAILS                         |                        |        |                       |                   | STATUS : NEW | ×<br>^ |
|----------------------------------------------|------------------------|--------|-----------------------|-------------------|--------------|--------|
| Consignee Registered                         | MEGA DYNASTY SDN. BHD. | 0      | Consignee (Free text) |                   |              |        |
| Consignee Code                               |                        |        | Consignee Name        | MALAR A/P AIYAVOO | )            |        |
| Email Id                                     | trader20@aditus.info   |        | Mobile Number         | +60 •             |              |        |
| Consignee Address Country<br>Sub-entity Name |                        |        | Reason for Amendment  |                   | 1.           |        |
| Address                                      | NO.20A, JALAN BRP 1/2  |        |                       |                   |              |        |
|                                              | BUKIT RAHMAN PUTRA     |        |                       |                   |              |        |
|                                              |                        |        |                       |                   |              |        |
| Country                                      | * MALAYSIA             |        |                       |                   |              |        |
| State                                        | SELANGOR               |        | City/Town             | KAJANG            |              |        |
| Postal Code                                  | 43007                  |        |                       |                   |              |        |
|                                              |                        | Create | Close                 |                   |              | •      |

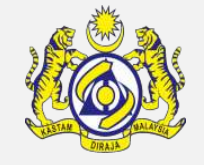

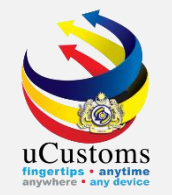

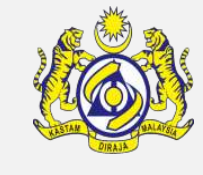

### Next, fill in all the required fields for **SHIPPER DETAILS**.

|                      |                 |               |       | × |
|----------------------|-----------------|---------------|-------|---|
| SHIPPER DETAILS      |                 |               |       |   |
| Shipper              | * MEGA US       | Shipper Marks |       |   |
| Email Id             |                 | Mobile Number | +60 • |   |
| Address              | * NO 12, OHIO   |               |       |   |
|                      |                 |               |       |   |
|                      |                 | 1             |       |   |
| Country              | * UNITED STATES |               |       |   |
| State                |                 | City/Town     |       |   |
| Postal Code          |                 |               |       |   |
| NOTIFY PARTY DETAILS |                 |               |       |   |
| Notify Party same as |                 |               |       |   |
|                      |                 | Create Close  |       | • |

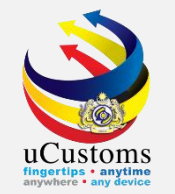

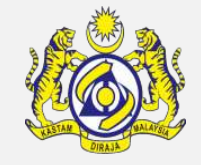

Next, fill in the fields for **NOTIFY PARTY DETAILS**. If notify party is the same with consignee registered earlier, just tick the checkbox for "**Notify Party same as Consignee**". Then, click on the "**Create**" button. After that, click "**Close**" button.

|                           |                        |                         |        | × :      |
|---------------------------|------------------------|-------------------------|--------|----------|
| NOTIFY PARTY DETAILS      |                        |                         |        | <b>^</b> |
| Notify Party same as      |                        |                         |        |          |
| Consignee                 | <b>*</b>               |                         |        |          |
| Notify Party              | MEGA DYNASTY SDN. BHD. | Notify Party(Free text) |        |          |
| Email Id                  | trader20@aditus.info   | Notify Party Code       |        |          |
| Notify Party Country Sub- |                        |                         |        |          |
| entity Name               |                        | Mobile Number           | +60 *  |          |
| Address                   | NO.20A, JALAN BRP 1/2  |                         |        |          |
|                           | BUKIT RAHMAN PUTRA     |                         |        |          |
|                           |                        |                         |        |          |
| Country                   | MALAYSIA               |                         |        |          |
| State                     | SELANGOR               | City/Town               | KAJANG | •        |
| Postal Code               | 43007                  |                         |        |          |
|                           |                        | Create Close            |        | •        |

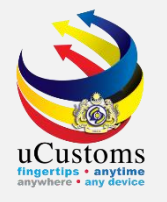

### Submit Manifest Information

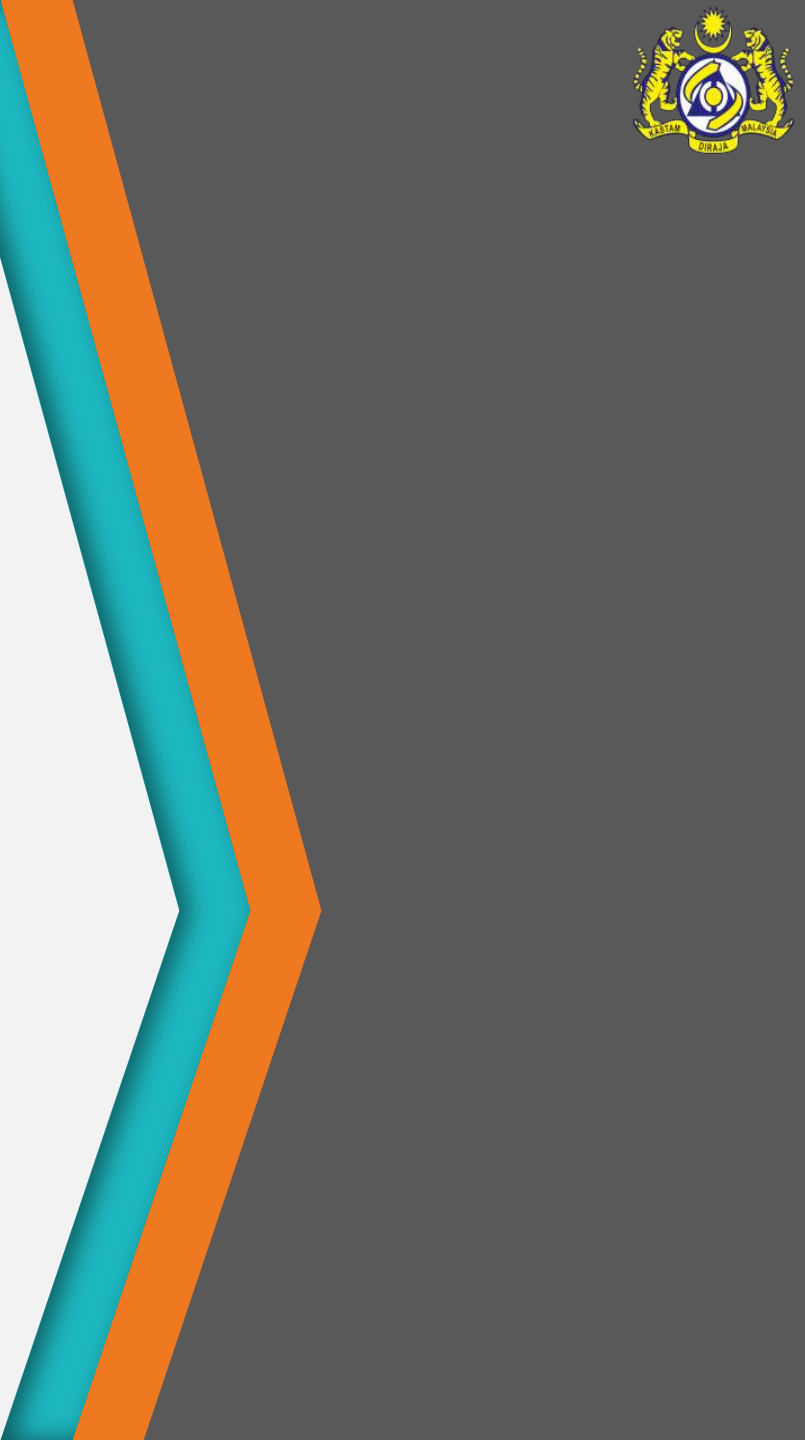

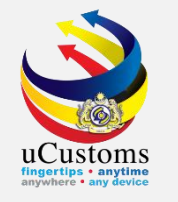

### On BILL OF LADING INFORMATION, click "Back" button to go back to Manifest Information.

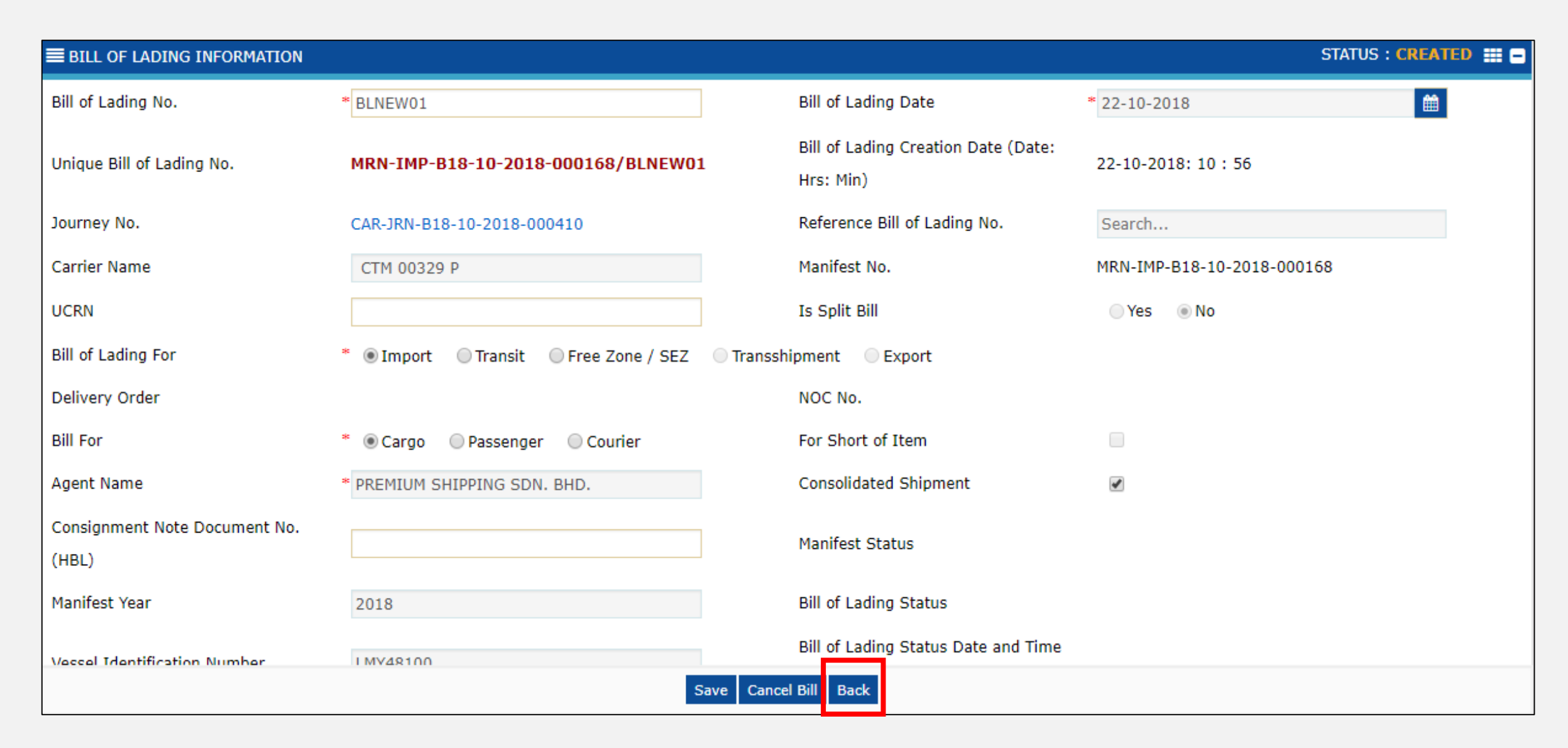

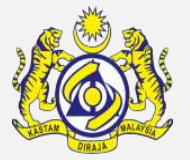
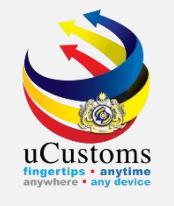

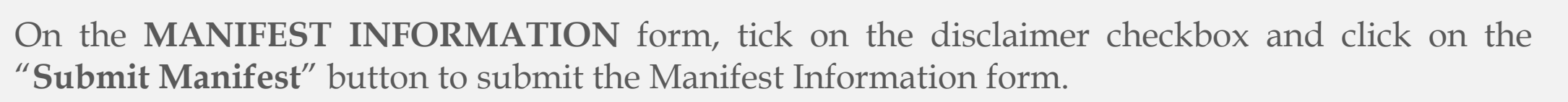

| E MANIFEST INFORMATION STATUS : CREATED 🗰 🗖                                                                            |                           |                               |              |                                     |                     |                       |             |             |
|----------------------------------------------------------------------------------------------------|---------------------------|-------------------------------|--------------|-------------------------------------|---------------------|-----------------------|-------------|-------------|
| Manifest No.                                                                                                    | м                         | RN-IMP-B18-10-2018-000168     |              | Journey No.                         |                     | CAR-JRN-B18-10-2018-0 | 00410       |             |
| Storage Type                                                                                                    | * F                       | PORT                          | •            | Storage Locatio                     | n *                 | MYPKG-B18-S-PORT KL   | ANG (PELABU | HAN KLA     |
| Manifest for                                                                                                    | * 1                       | NWARD                         | •            | Total Bill(s) of L                  | ading               |                       |             | 1           |
| Manifest Date                                                                                                    | * 2                       | 2-10-2018                     | <b>#</b>     | Туре                                |                     | CARGO                 |             | Ŧ           |
| Nil Cargo                                                                                                    |                           |                               |              | Submitted Date                      | e (Date: Hrs: Min)  |                       |             |             |
| Remarks                                                                                                    |                           |                               | 1            | Actual Arrival D<br>(Date: Hrs: Min | ate and Time<br>)   |                       |             |             |
| Enable association of Transshipmen<br>Bill                                                                             | t                         |                               |              | Customs Statio                      | n *                 | B18-PELABUHAN BARAT   | SELANGOR    |             |
| CARRIER DETAILS                                                                                                    |                           |                               |              |                                     |                     |                       |             |             |
| Agent Name                                                                                                    | * P                       | REMIUM SHIPPING SDN. BHD.     |              |                                     |                     |                       |             |             |
| O BILL OF LADING LIST                                                                                                  |                           |                               |              |                                     |                     |                       |             | 8           |
| No. Bill of Lading No                                                                                                  |                           | Qty. Manifested (Total Pkgs.) | Gross Weight | Splitted                            | Bill of Lading Date | Submitted Date        | Status      | View / Edit |
| 1 BLNEW01                                                                                                    |                           | 100                           | 20,000.00    | 00000 No                            | 22-10-2018          |                       | Created     | Ø           |
| Items per list     5                                                                                                   |                           |                               |              |                                     |                     |                       |             |             |
| I hereby declare that this manifest is complete, correct and comply with all the provisions under the Customs Act 1967 |                           |                               |              |                                     |                     |                       |             |             |
|                                                                                                    | Save Cancel Manifest Back |                               |              |                                     |                     |                       |             |             |

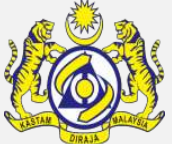

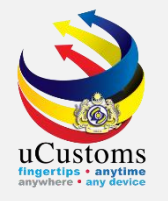

# Create and Issue No Objection Certificate (NOC)

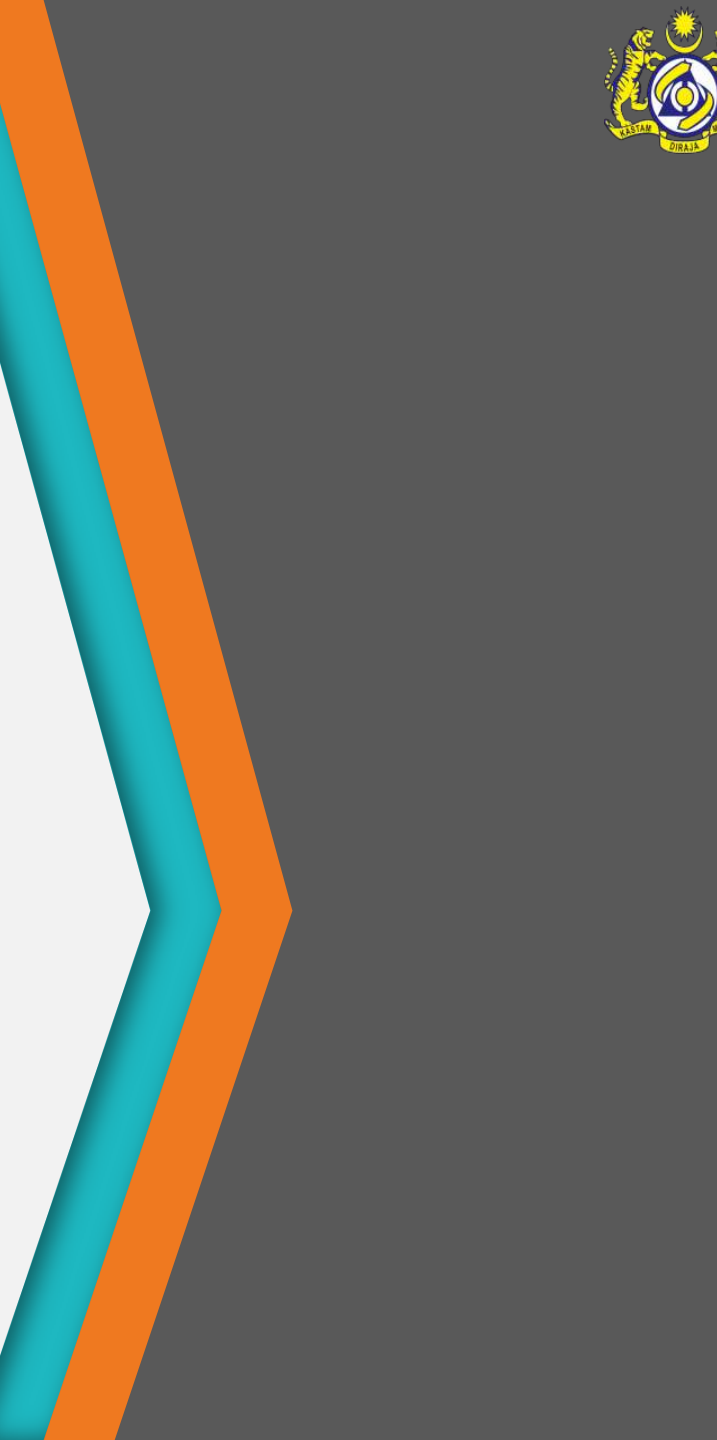

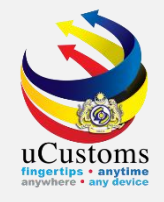

#### Status now Changed to "APPROVED".

On the **BILL OF LADING LIST** section, click on the "**View/Edit**" icon to open the corresponding record in **SUBMITTED** state.

| MANIFEST INFORMATION                     |                               |                      |                                                  |                                 | STATUS : APPROVED 🖩 🗖 |
|------------------------------------------|-------------------------------|----------------------|--------------------------------------------------|---------------------------------|-----------------------|
| Manifest No.                             | MRN-IMP-B18-10-2018-000168    |                      | Journey No.                                      | CAR-JRN-B18-10-2018-000410      |                       |
| Storage Type                             | * PORT                        | T                    | Storage Location                                 | * MYPKG-B18-S-PORT KLANG (PELAB | BUHAN KLANG)-         |
| Manifest for                             | * INWARD                      | Ŧ                    | Total Bill(s) of Lading                          |                                 | 1                     |
| Manifest Date                            | * 22-10-2018                  |                      | Туре                                             | CARGO                           | Ŧ                     |
| Nil Cargo                                |                               |                      | Submitted Date (Date: Hrs: Min)                  | 22-10-2018 :11 :20              |                       |
| Remarks                                  |                               | 11                   | Actual Arrival Date and Time<br>(Date: Hrs: Min) |                                 |                       |
| Enable association of Transshipment Bill |                               |                      | Customs Station                                  | * B18-PELABUHAN BARAT, SELANGOR | 2                     |
| CARRIER DETAILS                          |                               |                      |                                                  |                                 |                       |
| Agent Name                               | * PREMIUM SHIPPING SDN. BHD.  |                      |                                                  |                                 |                       |
| BILL OF LADING LIST                      |                               |                      |                                                  |                                 | =                     |
| No. Bill of Lading No.                   | Qty. Manifested (Total Pkgs.) | Gross Weight         | Splitted Bill of Lading Date                     | e Submitted Date Status         | View / Edit           |
| 1 BLNEW01                                |                               | 100 20,000.00        | 0000 No 22-10-2018                               | 22-10-2018 Submitt              | ed 📝                  |
|                                          | « < Page 1                    | Of 1 Total 1 Item(s) | > >>                                             |                                 | Items per list 5 🔻    |

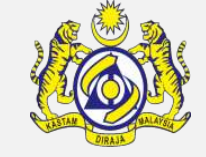

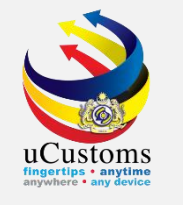

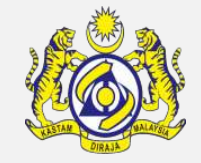

# The **BILL OF LADING INFORMATION** form appears. Click on the "**Create/View NOC**" button to create NOC.

| BILL OF LADING INFORMATION          |                                              |                                                           |                            | STATUS : SUBMITTED III - |
|-------------------------------------|----------------------------------------------|-----------------------------------------------------------|----------------------------|--------------------------|
| Bill of Lading No.                  | * BLNEW01                                    | Bill of Lading Date                                       | * 22-10-2018               |                          |
| Unique Bill of Lading No.           | MRN-IMP-B18-10-2018-000168/BLNEW01           | Bill of Lading Creation Date (Date: Hrs:<br>Min)          | 22-10-2018: 10 : 56        |                          |
| Journey No.                         | CAR-JRN-B18-10-2018-000410                   | Reference Bill of Lading No.                              | Search                     |                          |
| Carrier Name                        | CTM 00329 P                                  | Manifest No.                                              | MRN-IMP-B18-10-2018-000168 |                          |
| UCRN                                |                                              | Is Split Bill                                             | ©Yes <sup>®</sup> No       |                          |
| Bill of Lading For                  | *  Import  Transit  Free Zone / SEZ  Transit | hipment OExport                                           |                            |                          |
| Delivery Order                      |                                              | NOC No.                                                   |                            |                          |
| Bill For                            | *      Cargo      Passenger      Courier     | For Short of Item                                         |                            |                          |
| Agent Name                          | * PREMIUM SHIPPING SDN. BHD.                 | Consolidated Shipment                                     | ø                          |                          |
| Consignment Note Document No. (HBL) |                                              | Manifest Status                                           | S                          |                          |
| Manifest Year                       | 2018                                         | Bill of Lading Status                                     | S                          |                          |
| Vessel Identification Number        | LMY48100                                     | Bill of Lading Status Date and Time (Date<br>: Hrs : Min) | 22-10-2018: 11 : 20        |                          |
| Ship Call Number (SCN)              | MYPKG18101977                                | Processing Indicator                                      | * IMPORT                   | Ψ.                       |
| Shipping Agent Code                 | CSA000296                                    | Voyage No.                                                | DSD34W                     |                          |
|                                     | Save Request for Transfer of Bill Type Rec   | quest for Amendme t Create/View NOC (ancel Bill           | Back                       |                          |

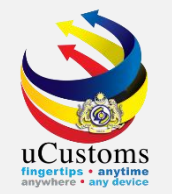

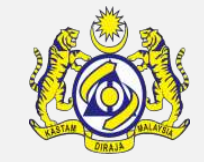

The **NOC INFORMATION** form appears. Then, click on link repository at the top right of the **NOC INFORMATION** and click on "**To Agent Details**".

|   | NOC II        | NFORMA | TION               |                            |                     |                                      |                     |              | STATUS : CREATED   |
|---|---------------|--------|--------------------|----------------------------|---------------------|--------------------------------------|---------------------|--------------|--------------------|
| N | OC No.        |        |                    | CAR-NOC-B18-10-2018-000032 |                     | Issuance Date                        | * 22-10-2018        |              | From Agent Details |
| N | ОС Тур        | e      |                    | Transfer Bill              |                     | ransfer Bill From Agent              |                     | IG SDN. BHD. | To Agent Details   |
| ۵ | BILL          | OF LAD | ING LIST           |                            |                     |                                      |                     |              |                    |
|   |               | No.    | Bill of Lading No. | Manifest No.               | Description         | Quantity Manifested (Total Packages) | Bill of Lading Date | Journey No.  |                    |
|   |               | 1      | BLNEW01            | MRN-IMP-B18-10-2018-000168 | drawings            |                                      | 100 22-10-2018      | CAR-JRN-B1   | 8-10-2018-000410   |
|   | \$ <b>5</b> 9 | 6      |                    | « < Pag                    | e 1 Of <b>1</b> Tot | al 1 Item(s) > >                     |                     |              | Items per list 5 🔻 |
|   |               |        |                    |                            |                     | Issue NOC Back                       |                     |              |                    |

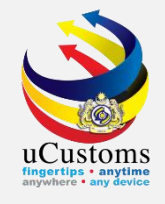

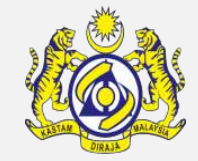

The empty Organization List appears as shown below, since there is no Freight Forwarder selected yet. Click sto associate the Freight Forwarder.

|                     |                                     | 7 |
|---------------------|-------------------------------------|---|
| Q Search            | E organizations list                | I |
| Organization Name   | NO RECORDS AVAILABLE                |   |
| %                   |                                     |   |
|                     |                                     |   |
| Search Reset Search |                                     |   |
|                     |                                     |   |
|                     |                                     | 1 |
|                     |                                     |   |
|                     |                                     |   |
|                     |                                     |   |
|                     |                                     |   |
|                     |                                     |   |
|                     |                                     |   |
|                     |                                     |   |
|                     |                                     |   |
|                     |                                     |   |
|                     |                                     |   |
|                     |                                     |   |
|                     |                                     |   |
|                     |                                     |   |
|                     | Page Name : NOCDelegateAgentAssLsPg |   |

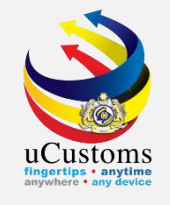

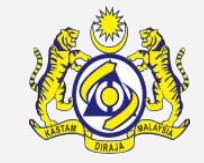

Search the agent name at the search box as shown below. Select the check box corresponding to the Freight Forwarder and click to save the Freight Forwarder.

|                     |   |        |                               |           |                     | (                    | × |
|---------------------|---|--------|-------------------------------|-----------|---------------------|----------------------|---|
| Q Search            |   | RGANIZ | ATIONS LIST                   |           |                     | -                    |   |
| Organization Name   |   | No.    | Organization Name             | Stakehold | ler Category        |                      |   |
| mega %              |   | 1      | MEGALIFT SDN. BHD.            | FREIGHT   | FORWARDER           |                      |   |
| Court Board Court   |   | 2      | MEGA SQUARE SDN. BHD.         | FREIGHT   | FORWARDER           |                      |   |
| Search Reset Search |   | 3      | MEGA DYNASTY SDN. BHD.        | FREIGHT   | FORWARDER           |                      |   |
|                     | Ħ | •      | A Page 1 Of 1 Total 3 Item(s) | > >>      |                     | Items per list 10 🔻  |   |
|                     |   |        |                               |           |                     |                      |   |
|                     |   |        |                               |           |                     |                      |   |
|                     |   |        |                               |           |                     |                      |   |
|                     |   |        |                               |           |                     |                      |   |
|                     |   |        |                               |           |                     |                      |   |
|                     |   |        |                               |           |                     |                      |   |
|                     |   |        |                               |           |                     |                      |   |
|                     |   |        |                               |           | Page Name : NOCDele | gateAgentDetailsLsPg | • |

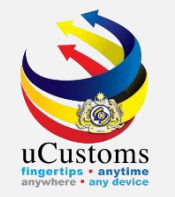

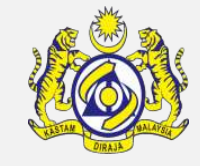

The selected Freight Forwarder now appear in Organization List, showing that this organization has been associated. Next, click "**Container**" to be associated.

|                     |     |            |                        |                            |             |                 |               | ×        |
|---------------------|-----|------------|------------------------|----------------------------|-------------|-----------------|---------------|----------|
| Q Search            |     | RGANIZ     | ATIONS LIST            |                            |             |                 | -             | Î        |
| Organization Name   | •   | No.        | Organization Name      | Stakeholder Category       | View / Edit |                 |               |          |
| %                   | •   | 1          | MEGA DYNASTY SDN. BHD. | FREIGHT FORWARDER          | Ø           | Container       | Vehicle       |          |
| Search Reset Search | \$3 | <b>%</b> ₿ | « < Page               | 1 Of 1 Total 1 Item(s) > > |             | Items           | per list 10 🔻 |          |
|                     |     |            |                        |                            |             |                 |               |          |
|                     |     |            |                        |                            |             |                 |               |          |
|                     |     |            |                        |                            |             |                 |               |          |
|                     |     |            |                        |                            |             |                 |               |          |
|                     |     |            |                        |                            |             |                 |               |          |
|                     |     |            |                        |                            |             |                 |               |          |
|                     |     |            |                        |                            |             |                 |               |          |
|                     |     |            |                        |                            |             |                 |               |          |
|                     |     |            |                        |                            |             |                 |               |          |
|                     |     |            |                        |                            |             |                 |               |          |
|                     |     |            |                        |                            |             |                 |               |          |
|                     |     |            |                        |                            | Page Nam    | e : NOCDelegate | eAgentAssLsPg | <b>.</b> |
|                     |     |            |                        |                            |             |                 |               |          |

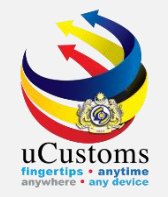

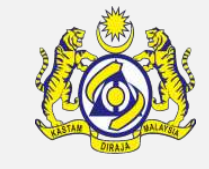

The empty **Associated Container List** appears as shown below, since there is no Container selected yet. Click Solution to associate the Container.

|                             | ×                                  |
|-----------------------------|------------------------------------|
| ■ASSOCIATED CONTAINERS LIST |                                    |
|                             |                                    |
| NO RECORDS AVAILABLE        |                                    |
|                             |                                    |
| <mark>୫୪</mark> % Թ         |                                    |
|                             |                                    |
|                             |                                    |
|                             |                                    |
|                             |                                    |
|                             |                                    |
|                             |                                    |
|                             |                                    |
|                             |                                    |
|                             |                                    |
|                             |                                    |
|                             |                                    |
|                             |                                    |
|                             |                                    |
|                             |                                    |
|                             |                                    |
|                             |                                    |
|                             |                                    |
|                             |                                    |
|                             |                                    |
|                             |                                    |
|                             |                                    |
|                             |                                    |
|                             |                                    |
|                             |                                    |
|                             | Page Name : NOCAgentContainers cPg |
|                             |                                    |

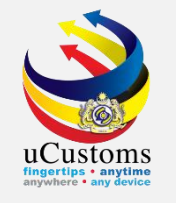

The **Container List** appears. Select the check box corresponding to the Container Number and click **one save the Container**.

| ∎c | ONTAINER | R LIST        |                             |                |                        |   |
|----|----------|---------------|-----------------------------|----------------|------------------------|---|
|    | No.      | Container No. | Container Size              | Container Type | Status                 |   |
|    | 1        | C45D          |                             |                | Created                | I |
|    | •        | « <           | Page 1 Of 1 Total 1 Item(s) | >              | Items per list 10 🔻    |   |
|    |          |               |                             |                |                        |   |
|    |          |               |                             |                |                        |   |
|    |          |               |                             |                |                        |   |
|    |          |               |                             | Page           | e Name : ContainerLsPg | • |

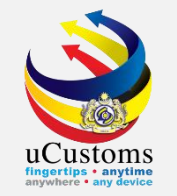

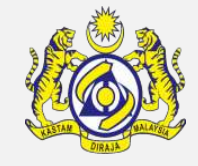

The selected container now appear in Associated Container List, showing that this container has been associated. Next, click icon to go to **NOC INFORMATION** page.

| <b>■</b> AS | SOCIATE | D CONTAINERS LIST |                                                      |                                    | ì |
|-------------|---------|-------------------|------------------------------------------------------|------------------------------------|---|
|             | No.     | Container No.     |                                                      | Status                             |   |
|             | 1       | C45D              |                                                      | Created                            | ļ |
| <u>\$</u> 3 | ∞ 🕩     |                   | <pre>《 &lt; Page 1 Of 1 Total 1 Item(s) &gt; 》</pre> | Items per list 10 🔻                |   |
|             |         |                   |                                                      |                                    |   |
|             |         |                   |                                                      |                                    |   |
|             |         |                   |                                                      |                                    |   |
|             |         |                   |                                                      |                                    |   |
|             |         |                   |                                                      |                                    |   |
|             |         |                   |                                                      |                                    |   |
|             |         |                   |                                                      |                                    |   |
|             |         |                   |                                                      |                                    |   |
|             |         |                   |                                                      |                                    |   |
|             |         |                   |                                                      |                                    |   |
|             |         |                   |                                                      |                                    |   |
|             |         |                   |                                                      |                                    |   |
|             |         |                   |                                                      | Page Name : NOCAgentContainersLsPg | • |

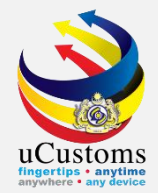

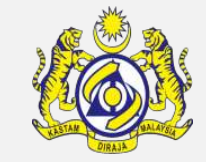

Click on the "Issue NOC" button to issue the NOC to the Freight Forwarder.

|      | C INFO   | ORMATI | ION                      |                            |                     |                                      |                     | STATUS : CREATED           |     |
|------|----------|--------|--------------------------|----------------------------|---------------------|--------------------------------------|---------------------|----------------------------|-----|
| NOC  | No.      |        |                          | CAR-NOC-B18-10-2018-000032 |                     | Issuance Date                        | * 22-10-2018        | <b>m</b>                   |     |
| NOC  | Туре     |        | Transfer Bill From Agent |                            | From Agent          | PREMIUM SHIPPIN                      | NG SDN. BHD.        |                            |     |
| a Bl | ILL OF I | LADIN  | IG LIST                  |                            |                     |                                      |                     |                            |     |
| -    | N        | lo.    | Bill of Lading No.       | Manifest No.               | Description         | Quantity Manifested (Total Packages) | Bill of Lading Date | Journey No.                |     |
|      | :        | 1      | BLNEW01                  | MRN-IMP-B18-10-2018-000168 | drawings            |                                      | 100 22-10-2018      | CAR-JRN-B18-10-2018-000410 |     |
| - 83 | 8        |        |                          | < Pag                      | e 1 Of <b>1</b> Tot | al 1 Item(s)                         |                     | Items per list             | 5 🔻 |
|      |          |        |                          |                            |                     | Issue NOC Back                       |                     |                            |     |

A confirmation pop-up window appears and click "**OK**" to proceed.

| No Objection Certificate | CAR-NOC-B18-10-2018-000032  |
|--------------------------|-----------------------------|
| has                      | s been issued successfully. |
|                          | ок                          |

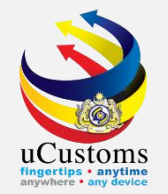

### The **NOC INFORMATION** form refreshes with **NOC ISSUED** status.

|          |                                                                                                    | IFORMA | TION               |                            |             |                                      |                     | STATUS :           | NOC ISSUED |
|----------|----------------------------------------------------------------------------------------------------|--------|--------------------|----------------------------|-------------|--------------------------------------|---------------------|--------------------|------------|
| NO       | C No.                                                                                                    |        |                    | CAR-NOC-B18-10-2018-000032 |             | Issuance Date                        | * 22-10-2018        |                    | <b>*</b>   |
| NOC Type |                                                                                                    |        | Transfer Bill      |                            | From Agent  | PREMIUM SHIPPIN                      | NG SDN. BHD.        |                    |            |
| ۵        | BILL C                                                                                                    | DF LAD | ING LIST           |                            |             |                                      |                     |                    | -          |
|          |                                                                                                    | No.    | Bill of Lading No. | Manifest No.               | Description | Quantity Manifested (Total Packages) | Bill of Lading Date | Journey No.        |            |
| 6        |                                                                                                    | 1      | BLNEW01            | MRN-IMP-B18-10-2018-000168 | drawings    |                                      | 100 22-10-2018      | CAR-JRN-B18-10-201 | 18-000410  |
|          | Signature         Signature         Signature <t< th=""><th>ems per list 5 🔻</th></t<> |        |                    |                            |             |                                      |                     | ems per list 5 🔻   |            |
|          |                                                                                                    |        |                    |                            |             | Assign Back                          |                     |                    |            |

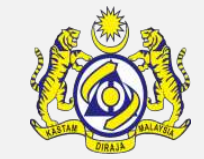

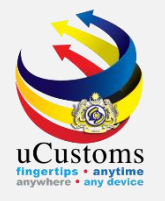

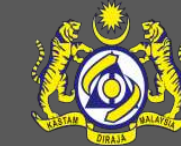

# Create Split Bill (Consolidated Shipment)

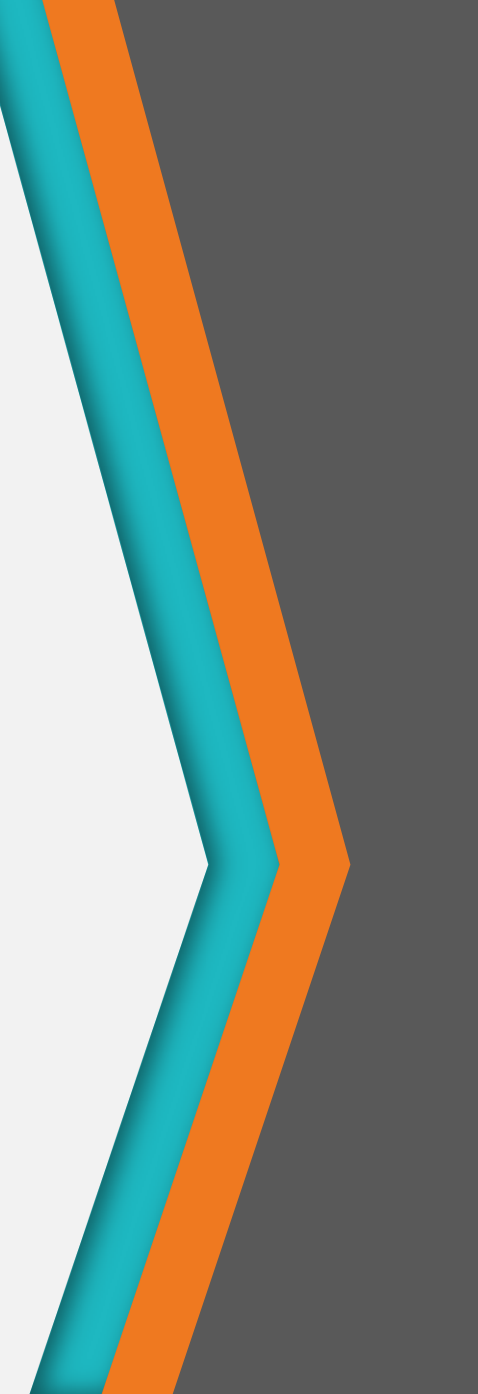

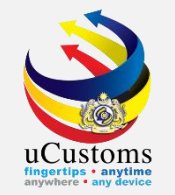

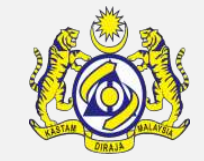

Login as **Freight Forwarder**. In the **INBOX NOTIFICATIONS** at the homepage, note that there is a box "**NOC has been Delegated**". Click on the **number** to view the list.

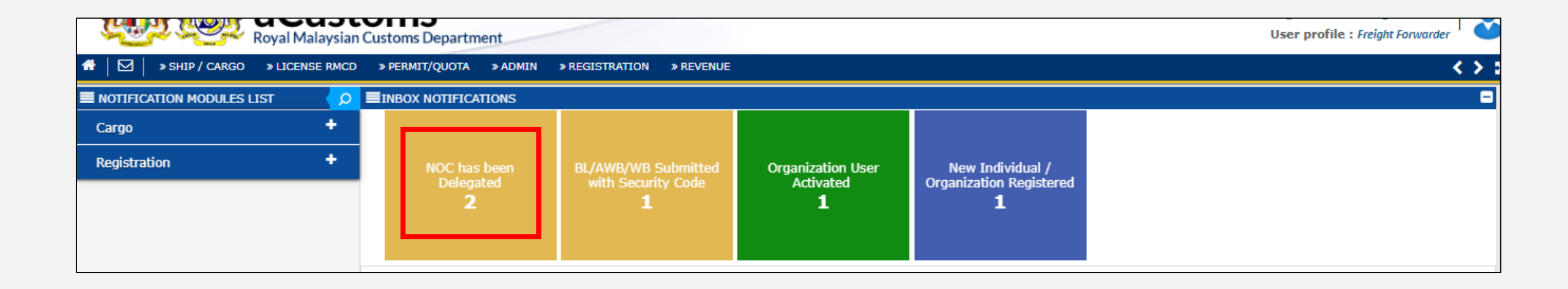

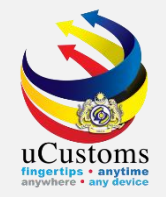

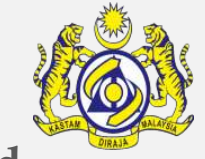

# The **NOC has been Delegated – List Inbox** appears. Click on the Reference number of the **Delegated NOC**.

| <b>■</b> INBOX                   |                        |                     | -                   |
|----------------------------------|------------------------|---------------------|---------------------|
| From                             | Subject                | Received Date       | Reference           |
| PREMIUM SHIPPING SDN. BHD.       | NOC has been Delegated | 22-10-2018 11:52:52 | BLNEW01             |
| Y & L AUTO ENGINEERING SDN. BHD. | NOC has been Delegated | 22-10-2018 10:27:12 | masterBL221018      |
|                                  | <pre></pre>            |                     | Items per list 10 ▼ |

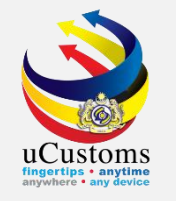

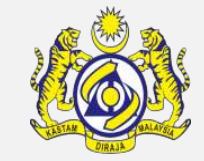

The **BILL OF LADING INFORMATION** form appears with **NOC ISSUED** status. Click "**Create/View Split Bills**" to create the split bills.

| BILL OF LADING INFORMATION          |                                              |             |                                                           | STATI IS : NOC ISSUED                          |
|-------------------------------------|----------------------------------------------|-------------|-----------------------------------------------------------|------------------------------------------------|
| Bill of Lading No.                  | * BLNEW01                                    |             | Bill of Lading Date                                       | Upload Document                                |
| Unique Bill of Lading No.           | MRN-IMP-B18-10-2018-000168/BLNEW01           |             | Bill of Lading Creation Date (Date: Hrs:                  | Route                                          |
| Journey No.                         | CAR-JRN-B18-10-2018-000410                   |             | Reference Bill of Lading No.                              | HB Parties                                     |
| Carrier Name                        | CTM 00329 P                                  |             | Manifest No.                                              | Create/View Split Bills                        |
| UCRN                                |                                              |             | Is Split Bill                                             | View Amendment Request and Amended Information |
| Bill of Lading For                  | *  Import  Transit  Free Zone / SEZ  Transit | ansshipment | Export                                                    | Cancellation History                           |
| Delivery Order                      |                                              |             | NOC No.                                                   | Container Information                          |
| Bill For                            | * ● Cargo   ○ Passenger   ○ Courier          |             | For Short of Item                                         | Vehicle Information                            |
| Agent Name                          | * PREMIUM SHIPPING SDN. BHD.                 |             | Consolidated Shipment                                     |                                                |
| Consignment Note Document No. (HBL) |                                              |             | Manifest Status                                           | S                                              |
| Manifest Year                       | 2018                                         |             | Bill of Lading Status                                     | s                                              |
| Vessel Identification Number        | LMY48100                                     |             | Bill of Lading Status Date and Time (Date<br>: Hrs : Min) | 22-10-2018: 11 : 20                            |
| Ship Call Number (SCN)              | MYPKG18101977                                |             | Processing Indicator                                      | * IMPORT V                                     |
| Shipping Agent Code                 | CSA000296                                    |             | Voyage No.                                                | DSD34W                                         |

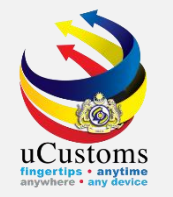

### The **SPLITED BILLS LIST** appears. Click "+" button.

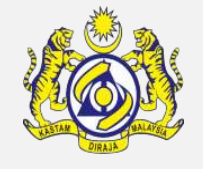

|                      | ×                        |
|----------------------|--------------------------|
| SPLITTED BILLS LIST  |                          |
| NO RECORDS AVAILABLE |                          |
| <b>€</b> + →         |                          |
|                      |                          |
|                      |                          |
|                      |                          |
|                      |                          |
|                      |                          |
|                      |                          |
|                      |                          |
|                      |                          |
|                      |                          |
|                      |                          |
|                      |                          |
|                      |                          |
|                      | Dago Namo i SplitUPI -D- |
|                      |                          |

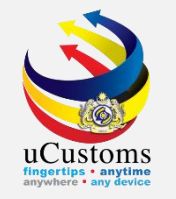

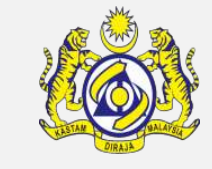

The **SPLIT BILL INFORMATION** form appears. Ensure all the required fields **\*** are entered and then click "**Create**" to create the split bills.

| SPLIT BILL INFORMATION                  |                        |                             | STATUS : NEW III 🗖 📤                  |
|-----------------------------------------|------------------------|-----------------------------|---------------------------------------|
| Bill of Lading No.                      | BLNEW01-1              | Bill of Lading Date         | * 22-10-2018                          |
| Reference Bill of Lading No.            | BLNEW01                | Is Split Bill               | ●Yes ○No                              |
| GOODS DETAILS                           |                        |                             |                                       |
| Net Weight                              |                        | Net Weight (UOM)            | Search                                |
| Gross Weight                            | * 20,000.000000        | Gross Weight (UOM)          | * KILOGRAM                            |
| Volume                                  |                        | Volume (UOM)                | Search                                |
| Quantity Manifested (Total<br>Packages) | * 100                  | Qty.Manifested (UOM)        | * BOX                                 |
| Quantity Landed                         | * 100                  | Packages Type (Qty. Landed) | * BOX                                 |
| Port of Origin                          | * AEAJM-ARE-S-AJMAN    | Final Destination           | * MYPKG-B18-S-PORT KLANG (PELABUHAI   |
| Country of Loading                      | * UNITED ARAB EMIRATES | Unloading Type              | SELECT THE VALUE                      |
| Marks                                   | drawings               | Reason for Amendment        |                                       |
| No. of Hours from Actual Arrival        |                        | Create Back                 | · · · · · · · · · · · · · · · · · · · |

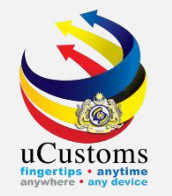

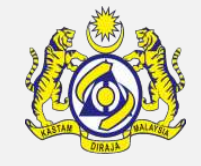

### The **BILL OF LADING INFORMATION** form status changes to **SPLITED**. Click "**Back**" button.

| SPLIT BILL INFORMATION                  |                        |                              | STATUS <mark>: Splited</mark> 🏭 🗖 🌥 |
|-----------------------------------------|------------------------|------------------------------|-------------------------------------|
| Bill of Lading No.                      | BLNEW01-1              | Bill of Lading Date          | * 22-10-2018                        |
| Reference Bill of Lading No.            | BLNEW01                | Is Split Bill                | ● Yes O No                          |
| GOODS DETAILS                           |                        |                              |                                     |
| Net Weight                              |                        | Net Weight (UOM)             | Search                              |
| Gross Weight                            | * 20,000.000000        | Gross Weight (UOM)           | * KILOGRAM                          |
| Volume                                  |                        | Volume (UOM)                 | Search                              |
| Quantity Manifested (Total<br>Packages) | * 100                  | Qty.Manifested (UOM)         | * BOX                               |
| Quantity Landed                         | * 100                  | Packages Type (Qty. Landed)  | * BOX                               |
| Port of Origin                          | * AEAJM-ARE-S-AJMAN    | Final Destination            | * MYPKG-B18-S-PORT KLANG (PELABUHAI |
| Country of Loading                      | * UNITED ARAB EMIRATES | Unloading Type               | SELECT THE VALUE                    |
| Marks                                   | drawings               | Reason for Amendment         |                                     |
| No. of Hours from Actual Arrival        |                        | Being for Correction Reasons |                                     |
|                                         |                        | Save Back                    | •                                   |

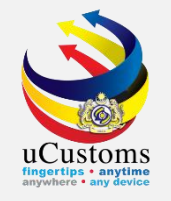

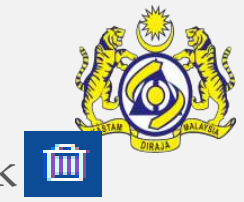

The **SPLITED BILLS LIST** appears. To delete the split bills, select the record to be deleted and click button. Click to navigate back to **BILL OF LADING INFORMATION** form.

| ĺ |     |         |                    |             |                               |               |                 |                     |          |                  | × |
|---|-----|---------|--------------------|-------------|-------------------------------|---------------|-----------------|---------------------|----------|------------------|---|
|   | SPL | ITTED B | ILLS LIST          |             |                               |               |                 |                     |          | =                |   |
|   |     | No.     | Bill of Lading No. | Description | Qty. Manifested (Total Pkgs.) | Gross Weight  | Quantity Landed | Bill of Lading Date | Status   | View / Edit      |   |
|   |     | 1       | BLNEW01-1          | drawings    | 100                           | 20,000.000000 | 100             | 22-10-2018          | Splited  |                  |   |
|   | Û   | •       |                    |             | « < Page 1 Of 1 Total         | 1 Item(s) > > |                 |                     | Items    | per list 10 🔻    |   |
| I |     |         |                    |             |                               |               |                 |                     |          |                  |   |
|   |     |         |                    |             |                               |               |                 |                     |          |                  |   |
|   |     |         |                    |             |                               |               |                 |                     |          |                  |   |
|   |     |         |                    |             |                               |               |                 |                     |          |                  |   |
|   |     |         |                    |             |                               |               |                 |                     |          |                  |   |
|   |     |         |                    |             |                               |               |                 |                     |          |                  |   |
|   |     |         |                    |             |                               |               |                 |                     |          |                  |   |
|   |     |         |                    |             |                               |               |                 |                     |          |                  |   |
|   |     |         |                    |             |                               |               |                 |                     |          |                  |   |
| c |     |         |                    |             |                               |               |                 |                     |          |                  |   |
|   |     |         |                    |             |                               |               |                 |                     |          |                  |   |
|   |     |         |                    |             |                               |               |                 |                     |          | - Caliburgi - Da |   |
|   |     |         |                    |             |                               |               |                 | P                   | age Name | : SplitHBLSPg    | • |

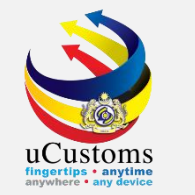

#### Then, click "**Back**" button.

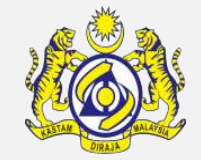

| BILL OF LADING INFORMATION          |                                              |            |                                                           | ST                         | ATUS : NOC ISSUED 🏭 🗖 |
|-------------------------------------|----------------------------------------------|------------|-----------------------------------------------------------|----------------------------|-----------------------|
| Bill of Lading No.                  | * BLNEW01                                    |            | Bill of Lading Date                                       | * 22-10-2018               |                       |
| Unique Bill of Lading No.           | MRN-IMP-B18-10-2018-000168/BLNEW01           |            | Bill of Lading Creation Date (Date: Hrs:<br>Min)          | 22-10-2018: 10 : 56        |                       |
| Journey No.                         | CAR-JRN-B18-10-2018-000410                   |            | Reference Bill of Lading No.                              | Search                     |                       |
| Carrier Name                        | CTM 00329 P                                  |            | Manifest No.                                              | MRN-IMP-B18-10-2018-000168 |                       |
| UCRN                                |                                              |            | Is Split Bill                                             | ⊖Yes ®No                   |                       |
| Bill of Lading For                  | *  Import  Transit  Free Zone / SEZ  Transit | nsshipment | Export                                                    |                            |                       |
| Delivery Order                      |                                              |            | NOC No.                                                   |                            |                       |
| Bill For                            | *                                            |            | For Short of Item                                         |                            |                       |
| Agent Name                          | * PREMIUM SHIPPING SDN. BHD.                 |            | Consolidated Shipment                                     | ×.                         |                       |
| Consignment Note Document No. (HBL) |                                              |            | Manifest Status                                           | S                          |                       |
| Manifest Year                       | 2018                                         |            | Bill of Lading Status                                     | S                          |                       |
| Vessel Identification Number        | LMY48100                                     |            | Bill of Lading Status Date and Time (Date<br>: Hrs : Min) | 22-10-2018: 11 : 20        |                       |
| Ship Call Number (SCN)              | MYPKG18101977                                |            | Processing Indicator                                      | * IMPORT                   | •                     |
| Shipping Agent Code                 | CSA000296                                    |            | Voyage No.                                                | DSD34W                     |                       |
|                                     | Create/                                      | View NOC   | Print JKED 4 Back                                         | • • •                      |                       |

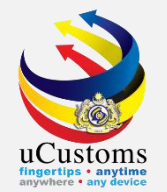

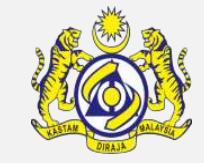

### Status of the manifest now changed to "Splited".

|   | BL/AWB/WBLIST |                   |                            |                               |               |          |                             |                |            |           |                  |  |  |
|---|---------------|-------------------|----------------------------|-------------------------------|---------------|----------|-----------------------------|----------------|------------|-----------|------------------|--|--|
|   | No.           | BL / AWB / WB No. | Manifest No.               | Qty. Manifested (Total Pkgs.) | Gross Weight  | Splitted | BL / AWB / WB Creation Date | Submitted Date | Status     | View / Ed | it History       |  |  |
|   | 1             | BLNEW01-1         | MRN-IMP-B18-10-2018-000168 | 100                           | 20,000.000000 | Yes      | 22-10-2018 12:15:00         |                | Splited    | ľ         | View History     |  |  |
|   | 2             | BLNEW01           | MRN-IMP-B18-10-2018-000168 | 100                           | 20,000.000000 | No       | 22-10-2018 10:56:12         | 22-10-2018     | NOC Issued | ľ         | View History     |  |  |
|   | 3             | masterBL221018-1  | MRN-IMP-B18-10-2018-000167 | 100                           | 1,000.000000  | Yes      | 22-10-2018 10:29:16         | 22-10-2018     | Submitted  | Ø         | View History     |  |  |
|   | 4             | masterBL221018    | MRN-IMP-B18-10-2018-000167 | 100                           | 1,000.000000  | No       | 22-10-2018 10:19:36         | 22-10-2018     | Closed     | Ø         | View History     |  |  |
| Ē | Ù             |                   | «                          | < Page 1 Of 1 Total 4 Item(s  | s) > >        |          |                             |                |            | Ite       | ms per list 10 🔻 |  |  |

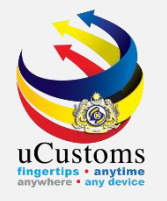

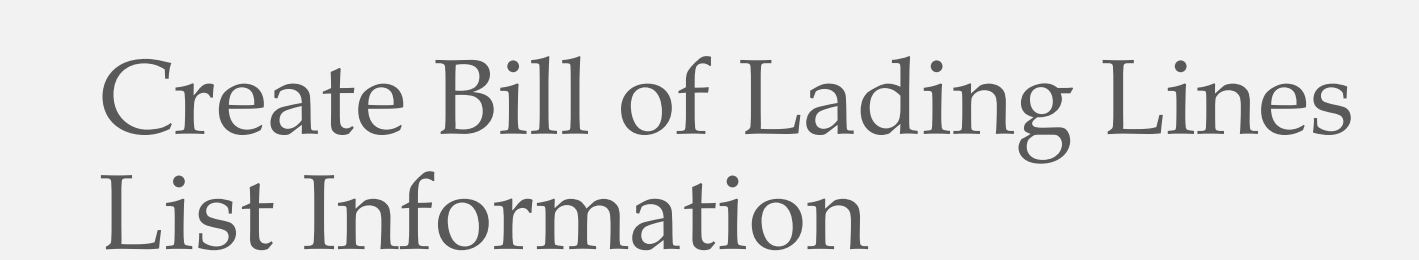

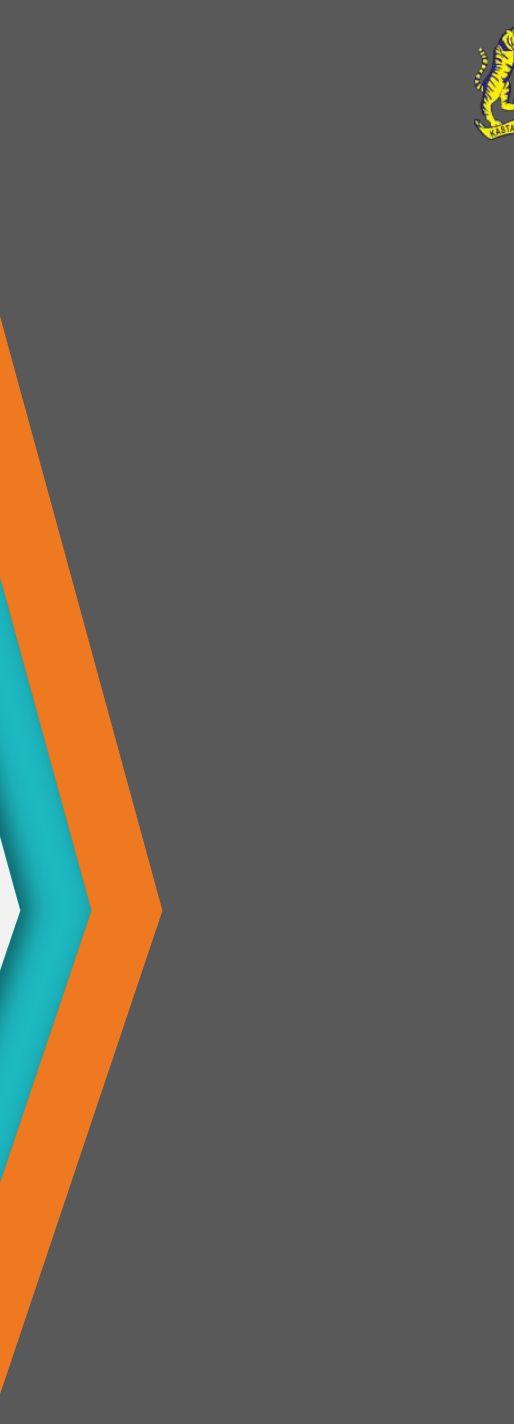

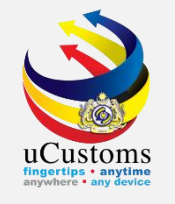

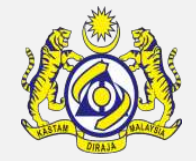

On **BILL OF LADING INFORMATION**, scroll down until **BILL OF LADING LINES LIST** section, click "+" button to create a new bill of lading line.

| BILL OF LADING LINES LIST |  |
|---------------------------|--|
| NO RECORDS AVAILABLE      |  |
|                           |  |
| Submit Back               |  |

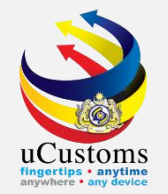

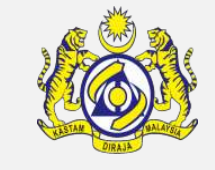

# Once the required details are entered, click on the "**Create**" button to create the Bill of Lading details.

| BILL OF LADING LINE INFORMATION                                                                                       |                                  |        |                     |                  | STATUS : NEW |   |  |  |
|----------------------------------------------------------------------------------------------------|----------------------------------|--------|---------------------|------------------|--------------|---|--|--|
| Reference No.                                                                                                    | 1                                |        | Bill of Lading Date | 22-10-2018       |              | • |  |  |
| HS Code (HS6)                                                                                                    | * 9701.10                        |        | Bill of Lading No.  | BLNEW01-1        |              |   |  |  |
| Description                                                                                                    | -Paintings, drawings and pastels | 1      | Country of Origin   | * UNITED KINGDOM |              |   |  |  |
| Cargo Class                                                                                                    | * CONTAINER                      | Ŧ      | Cargo Type          | SELECT THE VALUE | Ŧ            |   |  |  |
| Quantity                                                                                                    | *                                | 50     | Quantity (UOM)      | * BOX            |              |   |  |  |
| Volume                                                                                                    |                                  |        | Volume (UOM)        | Search           |              |   |  |  |
| Net Weight                                                                                                    |                                  | 10,000 | Net Weight (UOM)    | KILOGRAM         |              |   |  |  |
| Gross Weight                                                                                                    | *                                | 10,000 | Gross Weight (UOM)  | * KILOGRAM       |              |   |  |  |
| UN-DG No.                                                                                                    |                                  |        | Flash Point         |                  |              |   |  |  |
| Cargo Description                                                                                                    | * drawings                       |        | Short Landed        | Over Landed      |              |   |  |  |
| Note : Container is mandatory if Cargo type is Containerized Cargo and vehicle is mandatory if Cargo type is vehicle. |                                  |        |                     |                  |              |   |  |  |
|                                                                                                    |                                  | Create | lack                |                  |              |   |  |  |

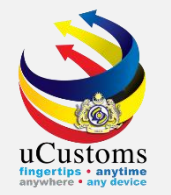

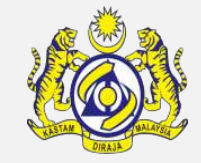

### The **BILL OF LADING INFORMATION** form refreshes with **CREATED** status.

| ■ BILL OF LADING LINE INFORMATION                                                                                     |                                  |                     |                  | STATUS : CREATED |  |  |  |  |  |  |
|----------------------------------------------------------------------------------------------------|----------------------------------|---------------------|------------------|------------------|--|--|--|--|--|--|
| Reference No.                                                                                                    | 1                                | Bill of Lading Date | 22-10-2018       |                  |  |  |  |  |  |  |
| HS Code (HS6)                                                                                                    | * 9701.10                        | Bill of Lading No.  | BLNEW01-1        |                  |  |  |  |  |  |  |
| Description                                                                                                    | -Paintings, drawings and pastels | Country of Origin   | * UNITED KINGDOM |                  |  |  |  |  |  |  |
| Cargo Class                                                                                                    | CONTAINER T                      | Cargo Type          | SELECT THE VALUE | •                |  |  |  |  |  |  |
| Quantity                                                                                                    | * 50                             | Quantity (UOM)      | * BOX            |                  |  |  |  |  |  |  |
| Volume                                                                                                    |                                  | Volume (UOM)        | Search           |                  |  |  |  |  |  |  |
| Net Weight                                                                                                    | 10,000.000000                    | Net Weight (UOM)    | KILOGRAM         |                  |  |  |  |  |  |  |
| Gross Weight                                                                                                    | * 10,000.000000                  | Gross Weight (UOM)  | * KILOGRAM       |                  |  |  |  |  |  |  |
| UN-DG No.                                                                                                    |                                  | Flash Point         |                  |                  |  |  |  |  |  |  |
| Cargo Description                                                                                                    | <mark>∞</mark> drawings          | Short Landed        | Over Landed      |                  |  |  |  |  |  |  |
| Note : Container is mandatory if Cargo type is Containerized Cargo and vehicle is mandatory if Cargo type is vehicle. |                                  |                     |                  |                  |  |  |  |  |  |  |
|                                                                                                    | Save Cancel Bill Line Back       |                     |                  |                  |  |  |  |  |  |  |

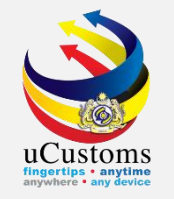

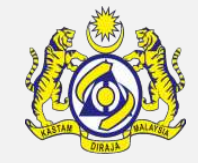

Next, click on the link repository at the top right of the **BILL OF LADING LINE INFORMATION**, and click on "Container Information" to associate container.

| BILL OF LADING LINE INFORM                                                                                            | BILL OF LADING LINE INFORMATION                       |                     |                 |                       |  |  |  |  |  |  |
|----------------------------------------------------------------------------------------------------|-------------------------------------------------------|---------------------|-----------------|-----------------------|--|--|--|--|--|--|
| Reference No.                                                                                                    | 1                                                     | Bill of Lading Date | 24-10-2018      | Container Information |  |  |  |  |  |  |
| HS Code (HS6)                                                                                                    | * 9701.10                                             | Bill of Lading No.  | BLmaster24101   | Vehicle Information   |  |  |  |  |  |  |
| Description                                                                                                    | -Paintings, drawings and pastels                      | Country of Origin   | * UNITED KINGDO | Cancellation History  |  |  |  |  |  |  |
| Cargo Class                                                                                                    | * CONTAINER •                                         | Cargo Type          | SELECT THE VALU | JE 🔻                  |  |  |  |  |  |  |
| Quantity                                                                                                    | * 50                                                  | Quantity (UOM)      | * BOX           |                       |  |  |  |  |  |  |
| Volume                                                                                                    |                                                       | Volume (UOM)        | Search          |                       |  |  |  |  |  |  |
| Net Weight                                                                                                    | 10,000.000000                                         | Net Weight (UOM)    | KILOGRAM        |                       |  |  |  |  |  |  |
| Gross Weight                                                                                                    | * 10,000.000000                                       | Gross Weight (UOM)  | * KILOGRAM      |                       |  |  |  |  |  |  |
| UN-DG No.                                                                                                    |                                                       | Flash Point         |                 |                       |  |  |  |  |  |  |
| Cargo Description                                                                                                    | Cargo Description * drawings Short Landed Over Landed |                     |                 |                       |  |  |  |  |  |  |
| Note : Container is mandatory if Cargo type is Containerized Cargo and vehicle is mandatory if Cargo type is vehicle. |                                                       |                     |                 |                       |  |  |  |  |  |  |
|                                                                                                    | Save Cancel Bill Line Back                            |                     |                 |                       |  |  |  |  |  |  |

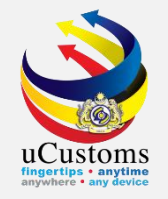

The empty **Container List** appears as shown below, since there is no Container selected yet. Click S to associate the Container.

|                      | DIII OF LAUING DALE | 24-10-2010                       |      |
|----------------------|---------------------|----------------------------------|------|
|                      |                     |                                  | ×    |
| CONTAINER LIST       |                     | -                                |      |
|                      |                     | -                                |      |
| NO RECORDS AVAILABLE |                     |                                  |      |
|                      |                     |                                  | -111 |
| SS & 🗭               |                     |                                  |      |
|                      |                     |                                  |      |
|                      |                     |                                  |      |
|                      |                     |                                  |      |
|                      |                     |                                  |      |
|                      |                     |                                  |      |
|                      |                     |                                  |      |
|                      |                     |                                  |      |
|                      |                     |                                  |      |
|                      |                     |                                  |      |
|                      |                     |                                  |      |
|                      |                     |                                  |      |
|                      |                     |                                  |      |
|                      |                     |                                  |      |
|                      |                     |                                  |      |
|                      |                     |                                  |      |
|                      |                     |                                  |      |
|                      |                     |                                  |      |
|                      |                     |                                  |      |
|                      |                     |                                  |      |
|                      |                     |                                  |      |
|                      |                     |                                  |      |
|                      |                     |                                  |      |
|                      |                     |                                  |      |
|                      |                     | Page Name : HBItemContainersLsPg | -    |
|                      |                     |                                  |      |

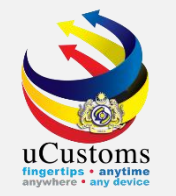

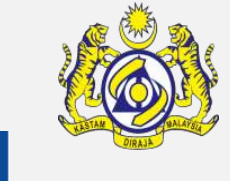

The **Container List** appears. Select the check box corresponding to the Container and click **one and click** to save the Container .

|    |                                         |                                           |                |                      | × |
|----|-----------------------------------------|-------------------------------------------|----------------|----------------------|---|
| No | Container No                            | Container Size                            | Container Type | Status               |   |
| 1  | C45D                                    |                                           |                | Created              |   |
| €  | « < I                                   | Page 1 Of <b>1</b> Total <b>1</b> Item(s) | »              | Items per list 10 🔻  |   |
|    | , , , , , , , , , , , , , , , , , , , , |                                           |                |                      |   |
|    |                                         |                                           |                |                      |   |
|    |                                         |                                           |                |                      |   |
|    |                                         |                                           |                |                      |   |
|    |                                         |                                           |                |                      |   |
|    |                                         |                                           |                |                      |   |
|    |                                         |                                           |                |                      |   |
|    |                                         |                                           |                |                      |   |
|    |                                         |                                           |                |                      |   |
|    |                                         |                                           | Page           | Name : ContainerLsPg | • |

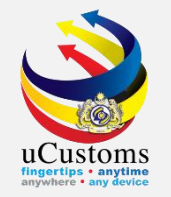

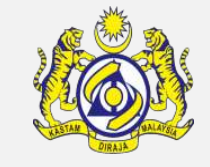

The selected Container appear in the list as shown below. Click icon • to close.

|             |          | *               | On of Edund Date | 3                                |   |
|-------------|----------|-----------------|------------------|----------------------------------|---|
|             | ONTAINER | LIST            |                  |                                  | 6 |
|             | No.      | Container No.   | Status           | View / Edit                      |   |
|             | 1        | C45D            | Created          |                                  |   |
| <b>\$</b> 3 | % ⊮      | « < Page 1 Of 1 | Total 1 Item(s)  | Items per list 10 🔻              |   |
|             |          |                 |                  |                                  |   |
|             |          |                 |                  |                                  |   |
|             |          |                 |                  |                                  |   |
| 5           |          |                 |                  |                                  |   |
|             |          |                 |                  |                                  |   |
| ç           |          |                 |                  |                                  |   |
|             |          |                 |                  |                                  |   |
|             |          |                 |                  |                                  |   |
|             |          |                 |                  |                                  |   |
|             |          |                 |                  |                                  |   |
|             |          |                 |                  |                                  |   |
|             |          |                 |                  | Page Name : HBItemContainersLsPg |   |

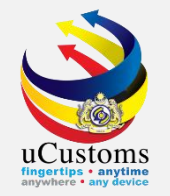

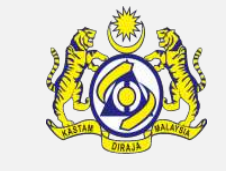

# Now, first Bill of Lading Line already been listed. To add a new bill of lading line, click "+" button.

| ٩ | BILL OF LADING LINES LIST                                                                                                    |     |               |             |          |              |               |                  |          |             |
|---|----------------------------------------------------------------------------------------------------|-----|---------------|-------------|----------|--------------|---------------|------------------|----------|-------------|
|   |                                                                                                    | No. | Reference No. | Description | Quantity | Quantity UOM | Net Weight    | Net Weight (UOM) | Status   | View / Edit |
|   |                                                                                                    | 1   | 1             | drawings    | 50       | BOX          | 10,000.000000 | KILOGRAM         | Modified | đ           |
|   |                                                                                                    |     |               |             |          |              |               |                  |          |             |
|   | The second second secon |     |               |             |          |              |               |                  |          |             |

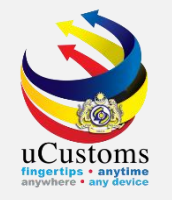

# Fill in all the required fields \* and click on the "**Create**" button to create the **Bill of Lading Lines** details.

| ■ BILL OF LADING LINE INFORMATION   |                                                                                                    |                     |                  | STATUS : NEW |  |  |  |  |  |
|-------------------------------------|----------------------------------------------------------------------------------------------------|---------------------|------------------|--------------|--|--|--|--|--|
| Reference No.                       | 2                                                                                                    | Bill of Lading Date | 22-10-2018       |              |  |  |  |  |  |
| HS Code (HS6)                       | * 9702.00                                                                                                    | Bill of Lading No.  | BLNEW01-1        |              |  |  |  |  |  |
| Description                         | Original engravings, prints and lithographs.                                                                        | Country of Origin   | * UNITED KINGDOM |              |  |  |  |  |  |
| Cargo Class                         | * CONTAINER T                                                                                                    | Cargo Type          | SELECT THE VALUE | •            |  |  |  |  |  |
| Quantity                            | * 50                                                                                                    | Quantity (UOM)      | * BOX            |              |  |  |  |  |  |
| Volume                              |                                                                                                    | Volume (UOM)        | Search           |              |  |  |  |  |  |
| Net Weight                          | 10,000.000000                                                                                                    | Net Weight (UOM)    | KILOGRAM         |              |  |  |  |  |  |
| Gross Weight                        | * 10,000.000000                                                                                                    | Gross Weight (UOM)  | * KILOGRAM       |              |  |  |  |  |  |
| UN-DG No.                           |                                                                                                    | Flash Point         |                  |              |  |  |  |  |  |
| Cargo Description                   | * lithographs                                                                                                    | Short Landed        | Over Landed      |              |  |  |  |  |  |
| Note : Container is mandatory if Ca | te : Container is mandatory if Cargo type is Containerized Cargo and vehicle is mandatory if Cargo type is vehicle. |                     |                  |              |  |  |  |  |  |
|                                     |                                                                                                    | Create E ack        |                  |              |  |  |  |  |  |

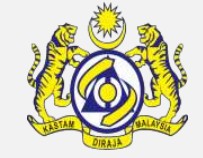

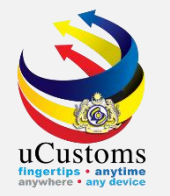

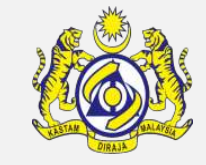

### The **BILL OF LADING INFORMATION** form refreshes with **CREATED** status.

| ■ BILL OF LADING LINE INFORMATION STA                                                                                 |                                              |                     |                  |   |  |  |  |  |  |
|----------------------------------------------------------------------------------------------------|----------------------------------------------|---------------------|------------------|---|--|--|--|--|--|
| Reference No.                                                                                                    | 2                                            | Bill of Lading Date | 22-10-2018       |   |  |  |  |  |  |
| HS Code (HS6)                                                                                                    | * 9702.00                                    | Bill of Lading No.  | BLNEW01-1        |   |  |  |  |  |  |
| Description                                                                                                    | Original engravings, prints and lithographs. | Country of Origin   | * UNITED KINGDOM |   |  |  |  |  |  |
| Cargo Class                                                                                                    | * CONTAINER T                                | Cargo Type          | SELECT THE VALUE | • |  |  |  |  |  |
| Quantity                                                                                                    | * 50                                         | Quantity (UOM)      | * BOX            |   |  |  |  |  |  |
| Volume                                                                                                    |                                              | Volume (UOM)        | Search           |   |  |  |  |  |  |
| Net Weight                                                                                                    | 10,000.000000                                | Net Weight (UOM)    | KILOGRAM         |   |  |  |  |  |  |
| Gross Weight                                                                                                    | * 10,000.000000                              | Gross Weight (UOM)  | * KILOGRAM       |   |  |  |  |  |  |
| UN-DG No.                                                                                                    |                                              | Flash Point         |                  |   |  |  |  |  |  |
| Cargo Description I lithographs Over Landed                                                                           |                                              |                     |                  |   |  |  |  |  |  |
| Note : Container is mandatory if Cargo type is Containerized Cargo and vehicle is mandatory if Cargo type is vehicle. |                                              |                     |                  |   |  |  |  |  |  |
|                                                                                                    | Save Cancel Bill Line Back                   |                     |                  |   |  |  |  |  |  |

Then, do the same steps to associate container for this Bill of Lading Line.

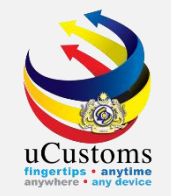

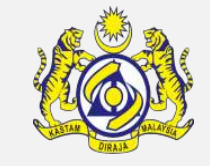

# Second Bill of Lading Line already been added into list. Click **"Submit**" button to submit the **Bill of Lading Lines.**

| ٩                               | BILL OF LADING LINES LIST |     |               |             |          |              |               |                  |          |             |
|---------------------------------|---------------------------|-----|---------------|-------------|----------|--------------|---------------|------------------|----------|-------------|
|                                 |                           | No. | Reference No. | Description | Quantity | Quantity UOM | Net Weight    | Net Weight (UOM) | Status   | View / Edit |
|                                 |                           | 1   | 1             | drawings    | 50       | BOX          | 10,000.000000 | KILOGRAM         | Modified | đ           |
|                                 |                           | 2   | 2             | lithographs | 50       | BOX          | 10,000.000000 | KILOGRAM         | Modified | ľ           |
| Page 1 Of 1 Total 2 Item(s) > > |                           |     |               |             |          |              | It            | ems per list 5 🔻 |          |             |
| Submit Back                     |                           |     |               |             |          |              |               |                  | Ô        |             |

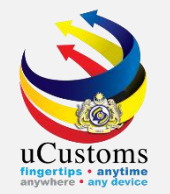

### The status automatically changed to "SUBMITTED".

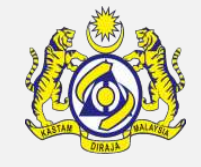

| ■ BILL OF LADING INFORMATION        |                                                                    |        |                                                           |                            | STATUS : SUBMITTED |
|-------------------------------------|--------------------------------------------------------------------|--------|-----------------------------------------------------------|----------------------------|--------------------|
| Bill of Lading No.                  | * BLNEW01-1                                                        |        | Bill of Lading Date                                       | * 22-10-2018               | <b></b>            |
| Unique Bill of Lading No.           | MRN-IMP-B18-10-2018-000168/BLNEW01-1                               |        | Bill of Lading Creation Date (Date: Hrs: Min)             | 22-10-2018: 12 : 15        |                    |
| Journey No.                         | CAR-JRN-B18-10-2018-000410                                         |        | Reference Bill of Lading No.                              | BLNEW01                    |                    |
| Carrier Name                        | CTM 00329 P                                                        |        | Manifest No.                                              | MRN-IMP-B18-10-2018-000168 |                    |
| UCRN                                |                                                                    |        | Is Split Bill                                             | Yes No                     |                    |
| Bill of Lading For                  | *      Import      Transit      Free Zone / SEZ      Transshipment | Export |                                                           |                            |                    |
| Delivery Order                      |                                                                    |        | NOC No.                                                   |                            |                    |
| Bill For                            | * 🖲 Cargo 💿 Passenger 💿 Courier                                    |        | For Short of Item                                         |                            |                    |
| Agent Name                          | * MEGA DYNASTY SDN. BHD.                                           |        | Consolidated Shipment                                     |                            |                    |
| Consignment Note Document No. (HBL) |                                                                    |        | Manifest Status                                           | S                          |                    |
| Manifest Year                       | 2018                                                               |        | Bill of Lading Status                                     | S                          |                    |
| Vessel Identification Number        | LMY48100                                                           |        | Bill of Lading Status Date and Time (Date : Hrs :<br>Min) | 22-10-2018: 16 : 01        |                    |
| Ship Call Number (SCN)              | MYPKG18101977                                                      |        | Processing Indicator                                      | * IMPORT                   | •                  |
| Shipping Agent Code                 | CSA000296                                                          |        | Voyage No.                                                | DSD34W                     |                    |
| Customs Station Code                | B18                                                                |        | Language Indicator                                        | * • EN OMS                 |                    |
| GOODS DETAILS                       |                                                                    |        |                                                           |                            |                    |
| Description                         | ∞ drawings                                                         |        | Marks                                                     | * drawings                 | li                 |
| Net Weight                          |                                                                    |        | Net Weight (UOM)                                          | Search                     |                    |
| Gross Weight                        | * 20,000.000000                                                    |        | Gross Weight (UOM)                                        | * KILOGRAM                 |                    |
| Volume                              |                                                                    |        | Volume (UOM)                                              | Search                     |                    |
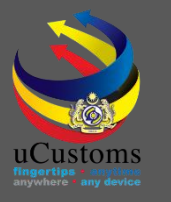

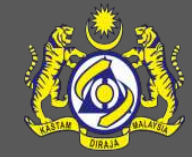

## uCustoms Communication Channel

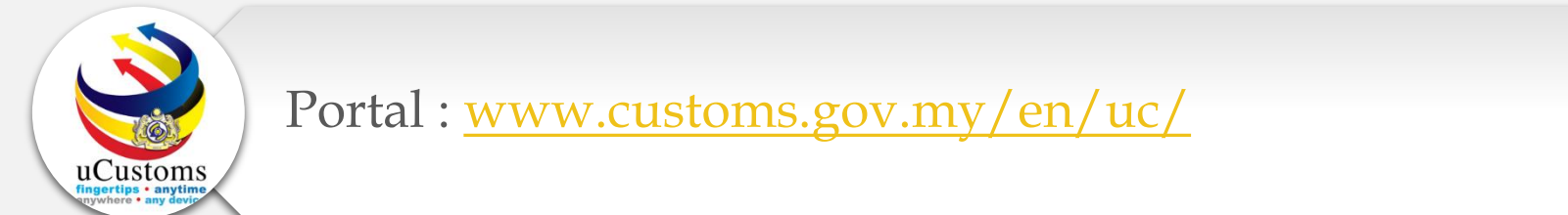

Do visit and follow for more updates

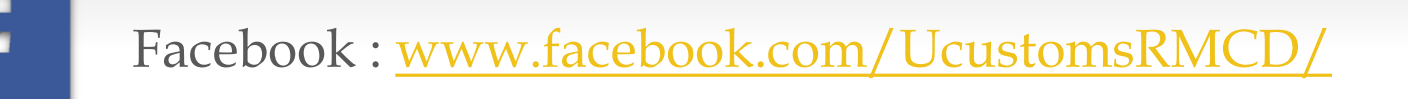

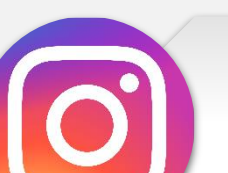

Instagram : www.instagram.com/ucustomsrmcd/

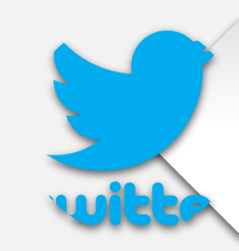

Twitter : <a href="https://twitter.com/uCustomsRMCD">https://twitter.com/uCustomsRMCD</a>

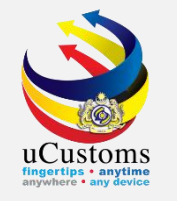

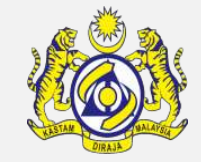

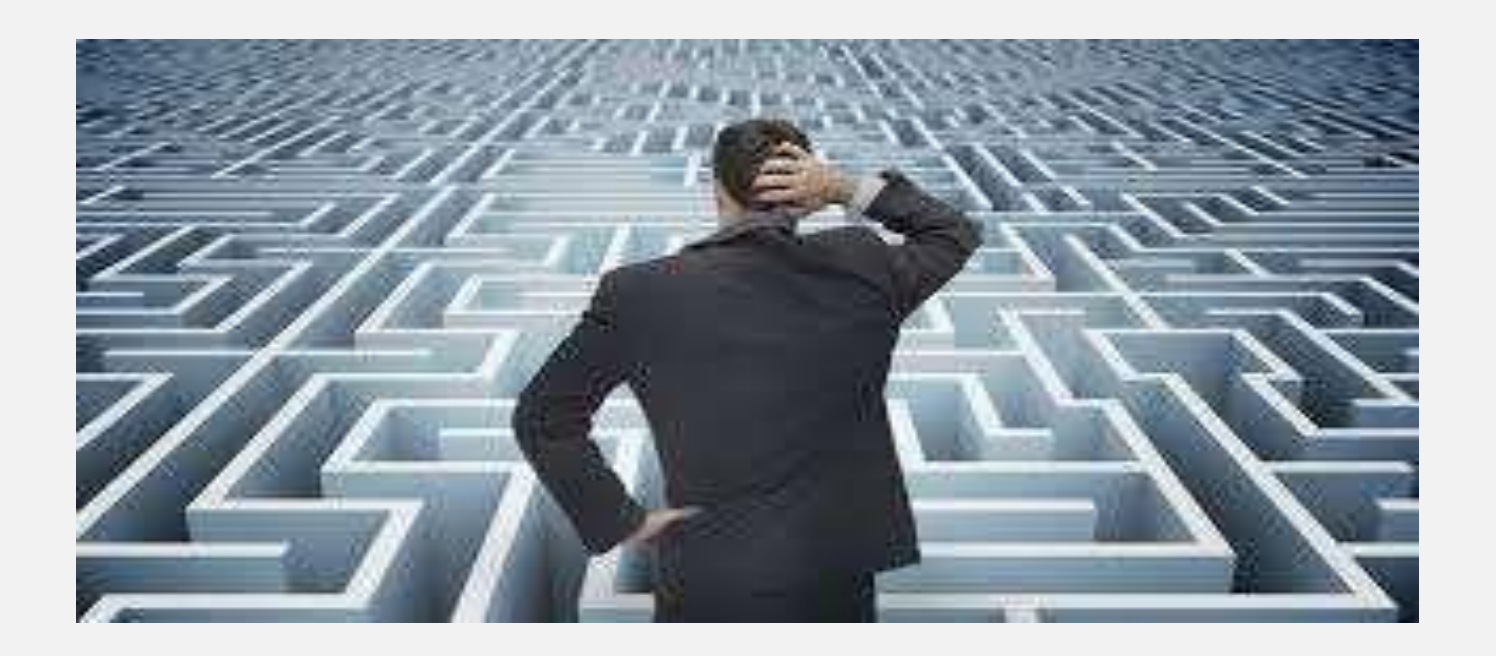

## Trouble ?

## Hotline :1300-888-500

ucustoms.voices@customs.gov.my

Mon - Fri (8.30 a.m - 7.00 p.m)

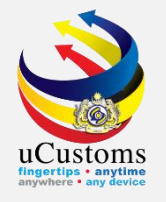

## THANK YOU

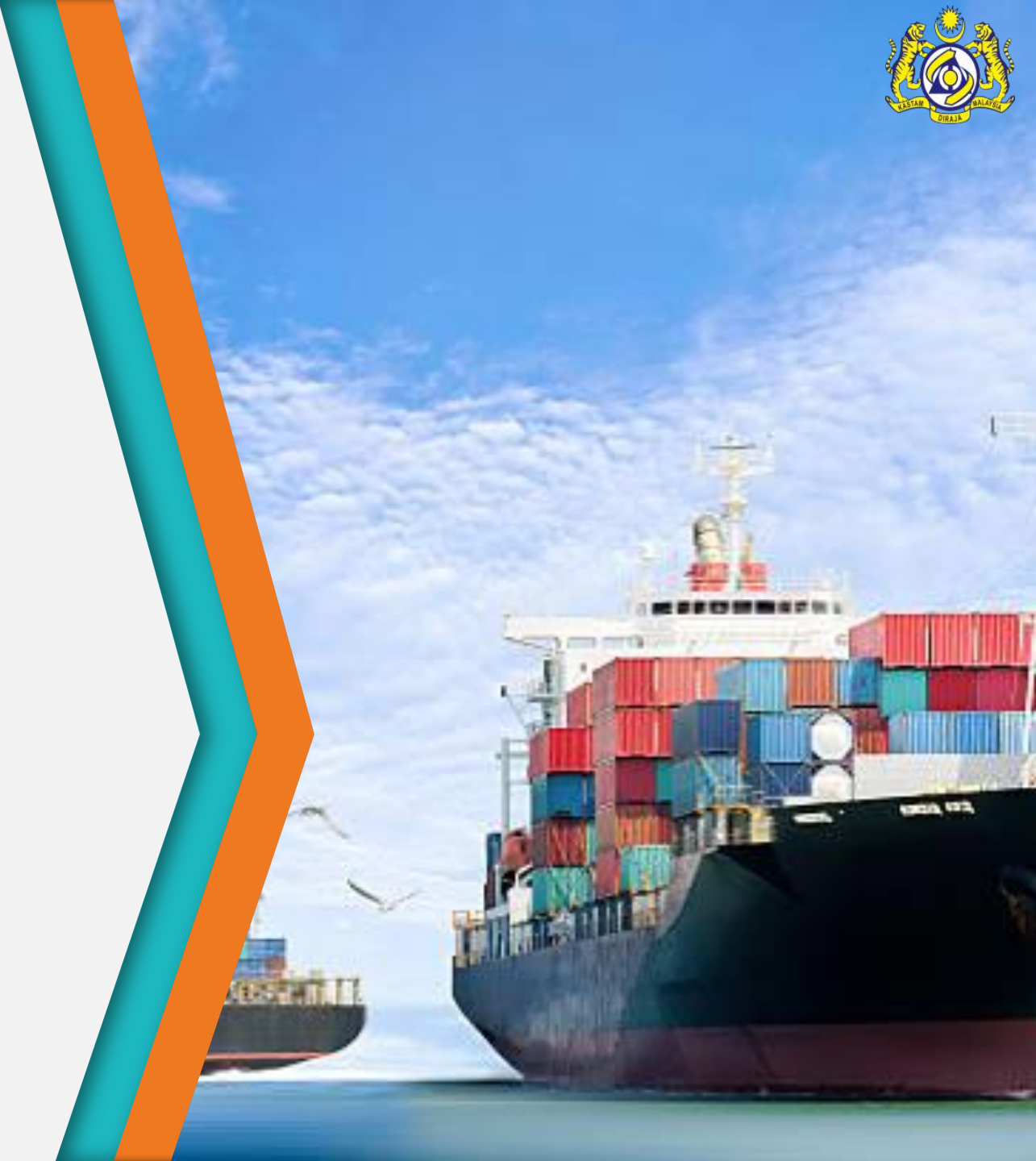